# Bedienungsanleitung

# optek PROFIBUS<sup>®</sup> PA

optek-Manual--1004-1010-01--ProfibusPA-DE-2022-12-08 PN: 1004-1010-01 (-51)

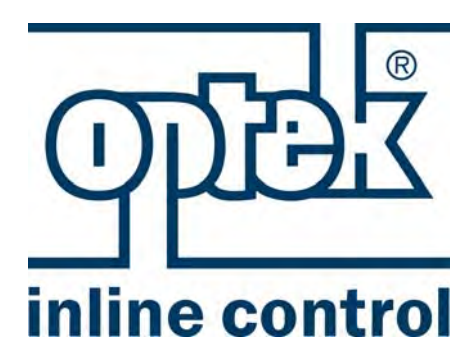

optek-Danulat GmbH Emscherbruchallee 2 45356 Essen

 Telefon:
 +49-(0)201-63409-0

 Fax:
 +49-(0)201-63409-999

 E-Mail:
 info@optek.de

 Internet:
 www.optek.com

Für Konverter: C4151 C4251 C4252 C4452 HC4351 HC4452

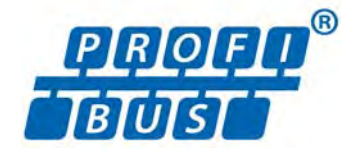

### Vorwort

Um einen problemlosen Betrieb zu gewährleisten, haben wir die vorliegende Bedienungsanleitung praxisnah gestaltet.

Wir weisen ausdrücklich darauf hin, dass die optek-Danulat GmbH keine Verantwortung für Schäden und Verluste übernimmt, die auf der Missachtung dieser Bedienungsanleitung und der missbräuchlichen Verwendung der darin beschriebenen Produkte basieren.

Diese Bedienungsanleitung ist urheberrechtlich geschützt. Gleichwohl ist es dem Anwender gestattet, hiervon Vervielfältigungen und Übersetzungen anzufertigen, soweit dies für den Betrieb der Produkte notwendig ist.

Die vorliegende Bedienungsanleitung ist auf Wunsch in anderen Sprachen erhältlich und kann auch auf CD (Acrobat<sup>®</sup> Reader) zur Verfügung gestellt werden.

Unsere Produkte werden ständig weiterentwickelt und verbessert. Technische Änderungen vorbehalten.

Essen, Dezember 2022

### Inhaltsverzeichnis

#### Vorwort

| 1                                                            | Hinweise zur Benutzung der Bedienungsanleitung                                                                                                    | 1                                                  |
|--------------------------------------------------------------|----------------------------------------------------------------------------------------------------|----------------------------------------------------|
| 1.1                                                          | Gültigkeit der Bedienungsanleitung                                                                                                    | 1                                                  |
| 1.2                                                          | Piktogramme und Signalwörter                                                                                                    | 3                                                  |
| 2                                                            | Bestimmungsgemäße und -widrige Verwendung                                                                                                    | 4                                                  |
| 3                                                            | Sicherheit                                                                                                    | 5                                                  |
| 3.1                                                          | Allgemeine Sicherheitshinweise                                                                                                    | 5                                                  |
| 3.2                                                          | Sicherheitshinweise für Arbeiten an der Elektrik                                                                                                    | 6                                                  |
| 4                                                            | Beschreibung PROFIBUS <sup>®</sup>                                                                                                    | 7                                                  |
| 5                                                            | Beschreibung optek Control 4000 / Haze Control Bus Interface                                                                                                    | 10                                                 |
| 5.1                                                          | I echnische Daten PROFIBUS <sup>®</sup> PA Schnittstelle                                                                                                    | 13                                                 |
| 52                                                           |                                                                                                    |                                                    |
| 5.2                                                          | Frontansicht des Konverters                                                                                                    |                                                    |
| 5.3                                                          | Frontansicht des Konverters<br>Rückansicht Konverter C4151                                                                                                    |                                                    |
| 5.2<br>5.3<br>5.4                                            | Frontansicht des Konverters<br>Rückansicht Konverter C4151<br>Rückansicht Konverter C4251                                                                                                    | 14<br>15<br>16                                     |
| 5.2<br>5.3<br>5.4<br>5.5                                     | Frontansicht des Konverters<br>Rückansicht Konverter C4151<br>Rückansicht Konverter C4251<br>Rückansicht Konverter C4252                                                                                                    | 14<br>15<br>16<br>17                               |
| 5.2<br>5.3<br>5.4<br>5.5<br>5.6                              | Frontansicht des Konverters<br>Rückansicht Konverter C4151<br>Rückansicht Konverter C4251<br>Rückansicht Konverter C4252<br>Rückansicht Konverter C4452                                                                                                    |                                                    |
| 5.2<br>5.3<br>5.4<br>5.5<br>5.6<br>5.7                       | Frontansicht des Konverters<br>Rückansicht Konverter C4151<br>Rückansicht Konverter C4251<br>Rückansicht Konverter C4252<br>Rückansicht Konverter C4452<br>Rückansicht Konverter HC4351                                                                                     | 14<br>15<br>16<br>17<br>18<br>19                   |
| 5.2<br>5.3<br>5.4<br>5.5<br>5.6<br>5.7<br>5.8                | Frontansicht des Konverters<br>Rückansicht Konverter C4151<br>Rückansicht Konverter C4251<br>Rückansicht Konverter C4252<br>Rückansicht Konverter C4452<br>Rückansicht Konverter HC4351<br>Rückansicht Konverter HC4452                                                     | 14<br>15<br>16<br>17<br>18<br>19<br>20             |
| 5.2<br>5.3<br>5.4<br>5.5<br>5.6<br>5.7<br>5.8<br>5.9         | Frontansicht des Konverters<br>Rückansicht Konverter C4151<br>Rückansicht Konverter C4251<br>Rückansicht Konverter C4252<br>Rückansicht Konverter C4452<br>Rückansicht Konverter HC4351<br>Rückansicht Konverter HC4452<br>Anschluss der Sensoren                           | 14<br>15<br>16<br>17<br>18<br>19<br>20<br>21       |
| 5.2<br>5.3<br>5.4<br>5.5<br>5.6<br>5.7<br>5.8<br>5.9<br>5.10 | Frontansicht des Konverters<br>Rückansicht Konverter C4151<br>Rückansicht Konverter C4251<br>Rückansicht Konverter C4252<br>Rückansicht Konverter C4452<br>Rückansicht Konverter HC4351<br>Rückansicht Konverter HC4452<br>Anschluss der Sensoren<br>Anschluss PROFIBUS® PA | 14<br>15<br>16<br>17<br>18<br>19<br>20<br>21<br>22 |

| 6.1 | Übersicht Adressierung                      | 23 |
|-----|---------------------------------------------|----|
| 6.2 | Adressierungsmethoden                       | 23 |
| 6.3 | Adressierung über das Master Kontrollsystem | 23 |

| 7        | Spezifikation                                                             | 25 |
|----------|---------------------------------------------------------------------------|----|
| 7.1      | Physical Block                                                            |    |
| 7.2      | Analyzer TB für die Messwerte M01–M04                                     |    |
| 7.3      | AI FB für die Messwerte M01–M04                                           |    |
| 7.4      | Relay TB                                                                  |    |
| 7.5      | DI FB Relay 1 bis 4                                                       |    |
| 7.6      | AO TB                                                                     |    |
| 7.7      | AO FB für mA-In1 und mA-In2                                               |    |
| 7.8      | Status TB                                                                 |    |
| 7.9      | Device Spec. Data structures                                              | 40 |
| 7.10     | Diagnosis                                                                 | 41 |
| 7.11     | Condensed Status                                                          | 43 |
| 7.12     | Zahlendarstellungsformat                                                  |    |
|          | o <i>%</i>                                                                |    |
| <b>ö</b> | Software                                                                  |    |
| 0.1      | GSD-Datei                                                                 |    |
| 0.Z      | EDD-Dalei                                                                 |    |
| 8.3      |                                                                           | 45 |
| 9        | Anhang                                                                    | 46 |
| 9.1      | Adressierung des optek PROFIBUS® PA Interfaces                            | 47 |
|          | 9.1.1 Adressierung des optek PROFIBUS® PA Interfaces mit                  | 10 |
|          | Kommunikationsprozessor CP5512                                            |    |
|          | Schnittstellenkarte, Softing PROFIDOS <sup>®</sup> FA Interfaces fill del | 51 |
| 92       | Zertifikat PROFIBIIS® PA                                                  | 55 |
| 9.3      | Zertifikat DTM                                                            | 56 |
| 0.0      |                                                                           |    |
| 10       | EU-Konformitätserklärung                                                  | 58 |
| 11       | Kontakt                                                                   | 59 |

### 1 Hinweise zur Benutzung der Bedienungsanleitung

### 1.1 Gültigkeit der Bedienungsanleitung

Die vorliegende Bedienungsanleitung ist gültig für die optek PROFIBUS<sup>®</sup> Konverter C4151, C4251, C4252, C4452, HC4351 und HC4452. Sie enthält spezifische Informationen über den PROFIBUS<sup>®</sup> PA Interface (Process Field Bus - Process Automation).

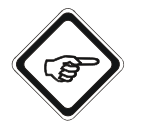

Informationen zur Installation und Bedienung des Konverters finden Sie in der beiliegenden Standardbedienungsanleitung des entsprechenden Konverters.

Um die PROFIBUS<sup>®</sup> Konverter von den Standardkonvertern namentlich zu unterscheiden, wurde bei der Modellnummer (H)C4X2Z (X = 1–4, Z = 1–2) die 2 (steht für 2 mA und 7 Remote-Eingänge) durch die 5 ersetzt.

Die Modellnummer der PROFIBUS<sup>®</sup> Konverter setzt sich wie folgt zusammen:

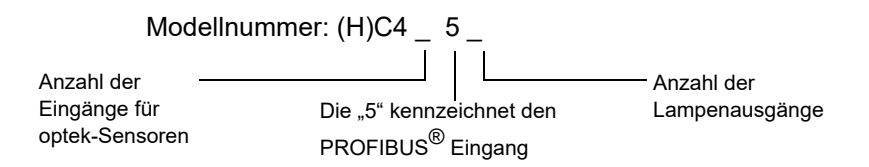

Der Konverter C4252 ist also ein Konverter der C4000 Serie, an dem zwei Sensoren angeschlossen werden können und der über den PROFIBUS<sup>®</sup> PA Anschluss und zwei Lampenausgänge verfügt.

Mit Hilfe der Modellnummer können Sie auf die Ausstattung Ihres Konverters schließen.

Somit ergibt sich folgende Zusammenstellung der Bedienungsanleitungen:

| PROFIBUIS® | Bedienungsanleitungen    |              | Bemerkung:                                                      |  |
|------------|--------------------------|--------------|-----------------------------------------------------------------|--|
| Konverter: | Zusatzmanual             | Standard vom | Anderung zur<br>Standardbedienungsanleitung                     |  |
| C4151      | PROFIBUS <sup>®</sup> PA | C4121        | Anstatt der mA- und der Remote -                                |  |
| C4251      | PROFIBUS <sup>®</sup> PA | C4221        | Eingänge ist der PROFIBUS <sup>®</sup> PA                       |  |
| C4252      | PROFIBUS <sup>®</sup> PA | C4222        | Die Kapitel 8.6 "Anschluss der                                  |  |
| C4452      | PROFIBUS <sup>®</sup> PA | C4422        | mA-Eingänge" und Kapitel 8.8<br>Anschluss Remote In" sind somit |  |
| HC4351     | PROFIBUS <sup>®</sup> PA | HC4321       | für die PROFIBUS <sup>®</sup> PA Version                        |  |
| HC4452     | PROFIBUS <sup>®</sup> PA | HC4422       | nicht gültig.                                                   |  |

Tab. 1 Übersicht Zusammenstellung der Bedienungsanleitungen

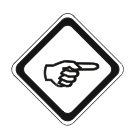

Beachten Sie bei allen Arbeiten sowohl diese als auch die dazugehörige Standardbedienungsanleitung. Wenn der Konverter nicht entsprechend dieser Bedienungsanleitungen benutzt wird, kann sowohl Ihre Sicherheit als auch die Funktion des Konverters beeinträchtigt werden.

Um die Zuverlässigkeit des Produkts zu erhalten, seinen Lebenszyklus zu erhöhen und um Ausfallzeiten zu vermeiden, beachten Sie unbedingt die Anweisungen in den Bedienungsanleitungen.

Beachten Sie darüber hinaus die bestehenden Vorschriften zur Unfallverhütung und zum Umweltschutz sowie die anerkannten fachtechnischen Regeln für sicherheits- und fachgerechtes Arbeiten.

### 1.2 Piktogramme und Signalwörter

Wichtige Informationen in der Bedienungsanleitung sind mit folgenden Piktogrammen versehen:

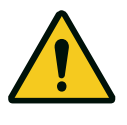

#### Gefahr!

Dieses Piktogramm weist Sie auf eine unmittelbare Gefahr für das Leben und die Gesundheit von Personen hin. Der Text neben dem Symbol gibt Informationen zur Vermeidung von Personenschäden.

Kann die Gefahrenquelle genau angegeben werden, so wird das entsprechende Piktogramm vorangestellt:

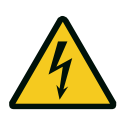

#### Gefahr!

Elektrische Spannung. Dieses Piktogramm kennzeichnet Gefahren durch elektrische Spannung.

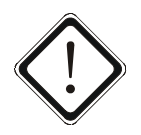

#### Achtung!

Dieses Piktogramm kennzeichnet Informationen zur Vermeidung von Sachschäden.

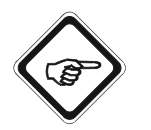

Hinweis!

Dieses Piktogramm kennzeichnet Anwendungstipps oder allgemeine Hinweise.

Piktogramme an dem Konverter

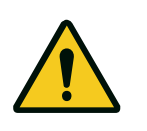

Auf der Rückseite des Konverters ist folgendes Piktogramm angebracht. Es weist auf mögliche und nicht offensichtliche Gefährdungen hin. Lesen Sie vor Arbeitsbeginn die Bedienungsanleitung.

### 2 Bestimmungsgemäße und -widrige Verwendung

Der Konverter ist ausschließlich als Konverter für optek-Messwertaufnehmer gemäß den technischen Daten einzusetzen.

In Verbindung mit den Inline-Sensoren für Trübung, Konzentration, Farbe und UV-Absorption wird der Konverter für die Anzeige und Verrechnung von Messwerten eingesetzt.

Der Konverter ist nur für die Sensoren geeignet, die im Kapitel "Technische Daten" in den jeweiligen Standardbedienungsanleitungen aufgelistet sind.

Der Konverter ist nur für den Einbau in solchen geschlossenen Schaltgehäusen bestimmt, die über eine externe Freischaltung verfügen, mit der der Konverter spannungsfrei geschaltet werden kann. Bitte beachten Sie hierbei das Kapitel "Technische Daten".

Der Einsatz in explosionsgefährdeten Bereichen ist nicht zulässig.

Eigenmächtige bauliche Veränderungen, An- oder Umbauten an dem Konverter sowie Änderungen und Eingriffe in das Programm des Konverters sind verboten.

Für Schäden, die aus nicht bestimmungsgemäßer Verwendung resultieren, haftet der Hersteller nicht.

Zur bestimmungsgemäßen Verwendung gehört die Beachtung dieser Bedienungsanleitung.

Der Inhalt sämtlicher Seriennummerschilder auf optek-Produkten ist modellspezifisch und bezieht sich auf den Zeitpunkt der Auslieferung.

### 3 Sicherheit

#### 3.1 Allgemeine Sicherheitshinweise

Betreiben Sie den Konverter nur in einwandfreiem Zustand und unter Beachtung der Bedienungsanleitung.

Lesen Sie vor Arbeitsbeginn die Bedienungsanleitung. Dies gilt besonders für Personal, das nur gelegentlich an dem Konverter tätig wird, z. B. Wartungspersonal.

Beachten Sie alle Sicherheits- und Hinweiszeichen am Produkt und halten Sie diese in lesbarem Zustand.

Prüfen Sie das Produkt auf äußerlich erkennbare Schäden. Melden Sie erkennbare Schäden und nehmen Sie das Produkt erst nach der Schadensbeseitigung in Betrieb.

Nach Wartung und Reparatur muss die einwandfreie Funktion sowie die Erfüllung der sicherheitstechnischen Anforderung und Prüfung gewährleistet sein.

Schützen Sie den Konverter vor Einflüssen, die Korrosion verursachen oder die Bauteile in ihrer Funktion beeinträchtigen können.

Lassen Sie defekte Teile des Messsystems umgehend austauschen.

Ersatzteile müssen den von optek festgelegten technischen Anforderungen entsprechen. Dies ist bei Originalersatzteilen immer gewährleistet.

Bei Inspektions- und Reparaturarbeiten ist an der externen Freischalteinrichtung ein Warnschild gegen Wiedereinschalten anzubringen.

Bei Funktionsstörungen nehmen Sie das Produkt außer Betrieb. Lassen Sie die Störungen von einer Elektro-Fachkraft umgehend beseitigen.

Die Sicherheitshinweise sind um die landesüblich geltenden Unfallverhütungsvorschriften zu ergänzen.

### 3.2 Sicherheitshinweise für Arbeiten an der Elektrik

Arbeiten an der Elektrik dürfen nur Elektro-Fachkräfte durchführen.

Der Anschluss des Konverters ist ausreichend zu dimensionieren, um Überlastung zu verhindern.

Vor Anschluss der Netzleitung unterbrechen Sie die Versorgungsspannung. Schließen Sie die Netzleitung nur an, wenn sie spannungsfrei ist. Benutzen Sie den Klemmsockel nicht zur Freischaltung, da kein voreilender Schutzleiterkontakt vorhanden ist.

Arbeiten Sie nicht an unter Spannung stehenden aktiven Teilen der elektrischen Anlage. Wenn Sie Arbeiten an der Elektrik durchführen, halten Sie folgende Sicherheitsregeln ein:

- 1. Spannungsfrei schalten.
- 2. Gegen Wiedereinschalten sichern.
- 3. Spannungsfreiheit prüfen.
- 4. Unter Spannung stehende Teile abdecken.
- 5. Erden und kurzschließen.

Bei Störungen in der elektrischen Energieversorgung schalten Sie den Konverter sofort ab.

Bei Auftreten eines Kurzschlusses besteht Gefahr der Funkenbildung und Brandentstehung.

Verwenden Sie nur Originalsicherungen mit vorgeschriebener Stromstärke und Auslösecharakteristik! Wenn eine Sicherung auszutauschen ist, suchen Sie zunächst die Ursache dafür und beheben Sie den Fehler, bevor Sie die Sicherung austauschen.

Sind Arbeiten an spannungsführenden Teilen notwendig, benutzen Sie nur spannungsisoliertes Werkzeug.

# 4 Beschreibung PROFIBUS<sup>®</sup>

| Einleitung                                       | Die durchgängige Verfügbarkeit von Informationen ist eines der wichtigsten<br>Merkmale in der heutigen Unternehmenskommunikation. In den Bereichen des<br>Produktionsprozesses (Fertigungs-, Prozess- und Gebäudeautomatisierung)<br>bietet PROFIBUS <sup>®</sup> die Voraussetzung für die Vernetzung.<br>PROFIBUS <sup>®</sup> ist ein digitales Kommunikationssystem zwischen dem Leitsystem<br>und den Mess-, Steuer- und Regelgliedern. Es ist das führende offene Feldbus-<br>system in Europa.<br>Dabei vernetzt PROFIBUS <sup>®</sup> die dezentral installierten Feldgeräte über ein Ka-<br>bel miteinander und integriert sie in ein Leitsystem. Hierbei werden "echte" Pro-<br>zesswerte übertragen und keine mA-Signale, was bei der 4–20 mA-Technik der<br>Fall ist. |
|--------------------------------------------------|----------------------------------------------------------------------------------------------------|
|                                                  | Nachfolgend sind die Varianten und deren grundlegende Eigenschaften aufge-<br>führt:                                                                                                    |
| (Dezentrale<br>Peripherie)                       | Diese Variante wurde für die Fertigungsautomatisierung optimiert.<br>Die Übertragungstechnik ist RS485 Standard mit einer Übertragungsrate von<br>12 MBit/s. Die positiven Aspekte sind die kurze Reaktionszeit, die guten Diagno-<br>semöglichkeiten, eine störsichere Übertragungstechnik sowie die einfache<br>Handhabung.                                                                                                    |
| PROFIBUS <sup>®</sup> PA<br>(Process Automation) | Diese Version wurde speziell für die Anwendung im Bereich der Process Auto-<br>mation entwickelt. Die Übertragungstechnik ist MBP mit einer Übertragungsrate<br>von 31,25 kBit/s. Hier ist der Einsatz in explosionsgefährdeten Bereichen<br>möglich.                                                                                                    |
|                                                  | Grundsätzlich unterscheidet PROFIBUS <sup>®</sup> zwei Arten von Gerätetypen:                                                                                                    |
| Master                                           | Der Master bestimmt den Datenverkehr auf dem Bus (z. B. speicherprogram-<br>mierbare Steuerung). Er sendet Nachrichten ohne externe Aufforderungen und<br>wird deshalb auch als aktiver Teilnehmer bezeichnet.                                                                                                    |
| Slave                                            | Slaves sind Peripheriegeräte wie z. B. Ventile, Antriebe, Konverter und Analy-<br>segeräte. Sie dürfen nur empfangene Nachrichten quittieren oder auf Anfrage<br>des Masters Nachrichten an diesen übermitteln. Sie werden aus diesem Grund<br>auch passive Teilnehmer genannt.                                                                                                    |
|                                                  | Um die Kommunikation unter PROFIBUS <sup>®</sup> aufrecht zu erhalten, gibt es softwa-<br>retechnische Protokolle. Für die Transportschicht zwischen Master und Slave<br>wird das Protokoll DP verwendet. Dieses legt Art und Geschwindigkeit des Da-<br>tenaustausches fest und bestimmt das Übertragungsprotokoll des jeweiligen<br>PROFIBUS <sup>®</sup> -Systems.                                                                                                    |

Unterschieden wird zwischen zwei DP-Master Klassen:

DP Klasse 1 Master Controller eines DP-Systems (z. B. Steuerungen, SPS,...)

*DP Klasse 2 Master* erlaubt Laden von Programmen in Steuerungen, Diagnose, Parametrierung von DP-Slaves.

Dabei muss ein PROFIBUS<sup>®</sup> Netzwerk immer mindestens einen Master der Klasse 1 enthalten.

Die untere Abbildung zeigt den prinzipiellen Aufbau einer PROFIBUS<sup>®</sup> Anlage. Alle Geräte werden in einer Busstruktur (Linie) angeschlossen und bis zu 32 Teilnehmer können in einem Segment zusammengeschaltet werden. Am Anfang und am Ende muss jedes PROFIBUS<sup>®</sup> Segment abgeschlossen sein.

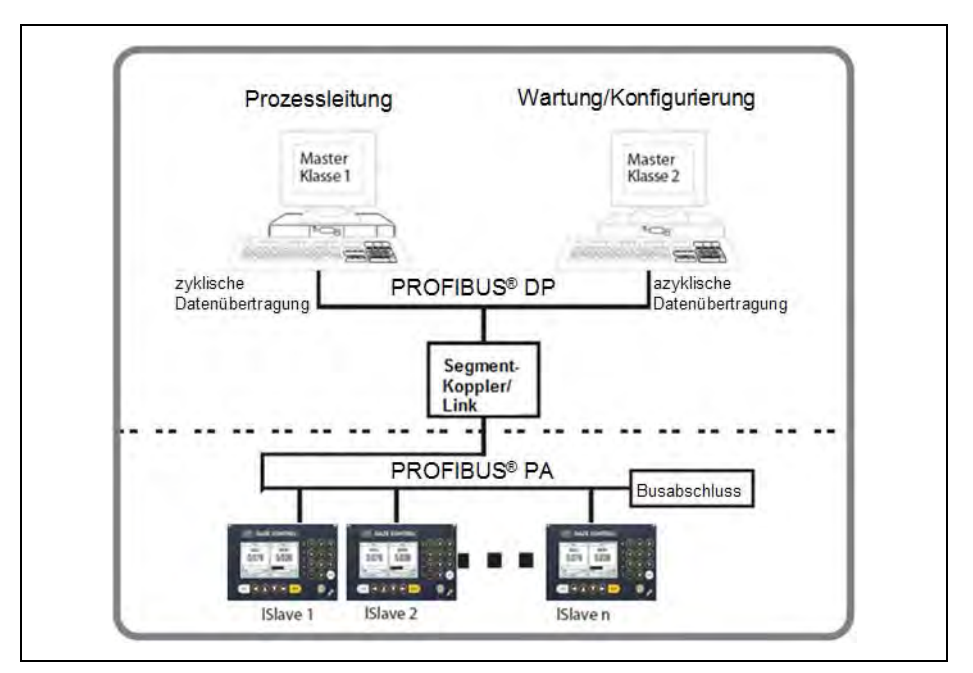

Abb. 1 Prinzipieller Aufbau einer PROFIBUS<sup>®</sup>- Anlage

Die Verbindung zwischen PROFIBUS<sup>®</sup> DP und PROFIBUS<sup>®</sup> PA wird durch einen DP/PA Segmentkoppler oder DP/PA Link ermöglicht. Dabei ist ein PROFIBUS<sup>®</sup> PA Segment immer ein Teilsegment eines DP-Segmentes.

DP/PAEin DP/PA Segmentkoppler ist ein Signalumsetzer, der die RS485 Signale an<br/>die MBP-Signalpegel anpasst und umgekehrt. Er hat keine eigene Busadresse<br/>und ist für die DP Masterstationen transparent. Es sind daher nur bestimmte<br/>Bitraten im DP-Segment möglich (z. B. 45,45 kBit/s).DP/PA LinkDer DP/PA Link verfügt über eine Slave-Stationsadresse über die der DP-Ma-

k Der DP/PA Link verfügt über eine Slave-Stationsadresse über die der DP-Master auf das PA-Segment zugreift. Im DP-Segment ist eine unabhängige Bitrate von maximal 12 MBit/s möglich. Das PROFIBUS<sup>®</sup> PA ermöglicht sowohl zyklische als auch azyklische Datenübertragung. Zyklische Dienste erlauben die Übertragung von Messdaten. Sie gehören der DP Klasse 1 Master an und benutzen das Protokoll DP-V0. Azyklische Dienste dienen zur Geräteparametrierung, Fernwartung und Diagnose während des Betriebes. Sie gehören der DP Klasse 2 Master an und verwenden das Protokoll DP-V1.

| Klasse 1 Master                                                                                                    |                                                                                                   | Klasse 2 Master                     |
|----------------------------------------------------------------------------------------------------|---------------------------------------------------------------------------------------------------|-------------------------------------|
| Standard                                                                                                    | Optional                                                                                          | Standard                            |
| zyklische Daten                                                                                                    | azy                                                                                               | klische Daten                       |
| <ul> <li>SPS</li> <li>Zyklische Prozeßdaten<br/>behandelt mit Standard<br/>PROFIBUS<sup>®</sup> DP<br/>Funktionalitäten</li> </ul> | <ul> <li>erweiterte Konfigurati</li> <li>Standard Daten</li> <li>optek spezifische Dat</li> </ul> | on und Diagnose Informationen<br>en |

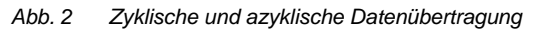

### 5 Beschreibung optek Control 4000 / Haze Control Bus Interface

Um die Inbetriebnahme des Konverters C4000 und Haze Control am Bus so einfach wie möglich zu gestalten, wurde das bewährte Konzept der Parametrierung über Parametersätze weitestgehend erhalten. Jeweils bis zu acht Parametersätze können dafür auf dem Konverter unter einer Produktnummer mit einem Produktnamen abgelegt werden.

Zur komfortablen Handhabung auch komplexer Parametersätze (z. B. komplexer mathematischer Verknüpfungen) kommt dabei für den Control 4000 die bekannte PC-Transfer-Software Advanced zum Einsatz.

Damit ist die Änderung fast aller internen Parameter durch die Umstellung der Produktnummer möglich. Die Umstellung kann wahlweise lokal oder über den Zugriff auf ein einzelnes Register über den Bus erfolgen.

Damit lassen sich auch komplexe Parameteränderungen, wie zum Beispiel der Austausch der mathematischen Verknüpfungen mehrerer Eingangssignale oder der Tausch der Linearisierungsfunktion mit einer simplen Operation im Leitsystem durchführen. Ein Neustart des Konverters oder des Bussegmentes ist dafür nicht notwendig.

Auch die Struktur mit bis zu vier unabhängigen definierbaren Messwerten, denen jeweils ein Name und ein Text zur Bezeichnung der Einheit zugeordnet werden kann, wurde übernommen.

Diese vier Messwerte spielen auch eine zentrale Rolle bei der Abbildung auf den Bus: Jeweils einem dieser Messwerte ist ein Transducer-Block und ein Analog-Function-Block entsprechend der PROFIBUS<sup>®</sup> PA Profilspezifikation zugeordnet. Damit können diese vier Messwerte im zyklischen Datenverkehr, zusammen mit der zugehörigen Statusinformation, gelesen werden.

Es stehen, neben den ohne Busanbindung vorhandenen Grenzwerten, für jeden Messwert vier weitere Grenzwerte in der zyklisch übertragenen Statusinformation bereit. Dort wird auch die Information zur Qualität des Messwertes im Hinblick auf Fehlfunktionen des Konverters oder des Bus-Interfaces angegeben.

Dabei werden die Zustände im Sinne des Condensed Status auf vier Bewertungsstufen

- good/verlässlich
- uncertain/unsicher
- · local override/lokaler Ersatzwert und
- bad/unzuverlässig

abgebildet.

Da der Zustand Signalverlust bei einigen Anwendungen zulässig ist, bei anderen aber Hinweise auf eine technische Fehlfunktion gibt, hat der Anwender hier die Wahl, die Zuordnung auf uncertain oder bad zu setzen.

Die über Parametersätze definierte Funktionalität ist dort über die Standardparameter der Funktions-Blöcke im azyklischen Datenverkehr abfragbar. So können zum Beispiel die eingestellten Grenzen des Messbereiches und die Namen der Einheiten über diesen Weg vom Leitsystem gelesen werden.

Neben den Messwerten stehen im zyklischen Verkehr auch die Schaltzustände der vier Relaisausgänge zur Verfügung. Diese sind in einem gemeinsamen Digital-Input-Block angeordnet.

Um Analogsignale von der Steuerung zum Konverter zu senden, stehen zwei Analog-Output-Blöcke zur Verfügung. Diese werden im Konverter analog zu den bei den Konvertermodellen (H)C4X2Z (X = 1-4, Z = 1-2) verfügbaren mA-Eingängen verwendet.

Fehlfunktionen des Konverters oder des Bus-Interface können über den PROFIBUS<sup>®</sup>- Diagnosemechanismus angezeigt werden. Sie werden in der herstellerspezifischen Diagnose signalisiert. Für einige Parameter (z. B. Signalverlust) kann der Anwender wählen, ob diese in der herstellerspezifischen Diagnose angezeigt werden sollen.

Weitere detaillierte Informationen zum Zustand des Konverters können aus dem optek-spezifischen Status-Transducer-Block gelesen werden. Hier sind die Daten des Lampen- und des Detektormonitors sowie Sensorinformationen und die Liste der verfügbaren Produktnamen abrufbar. Ein schreibbarer Parameter steuert dabei welche Kanäle eingeblendet werden. Außerdem kann, falls ein Fehler signalisiert ist, die Nummer der Fehlermeldung, so wie im Konverterdisplay dargestellt, ausgelesen werden. Die nachfolgende Abbildung zeigt das PROFIBUS<sup>®</sup> PA Interface für den C4000 und Haze Control Konverter gemäß dem PROFIBUS<sup>®</sup> PA Profile 3.01 mit Amendment 2: Analyser.

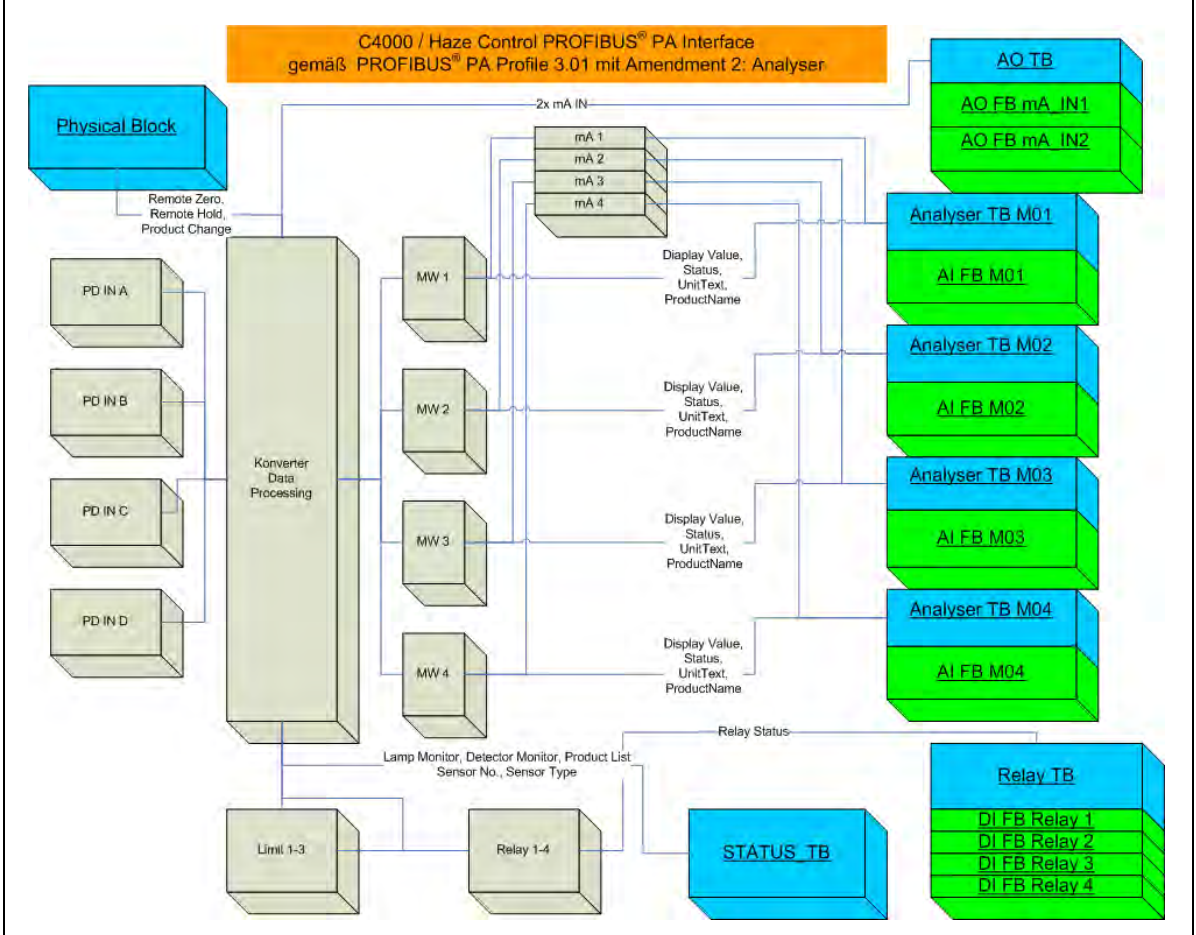

Abb. 3 PROFIBUS<sup>®</sup> PA Interface für C4000 und Haze Control Konverter

Hierbei bedeuten:

PB = Physical Block

TB = Transducer Block

FB = Function Block

AO = Analog Output Block

- AI = Analog Input Block
- DI = Digital Input

PD IN X = Detektoreingang A-D MW 1-4 = Messwert 1-4

# 5.1 Technische Daten PROFIBUS<sup>®</sup> PA Schnittstelle

| Physikalisch:         | IEC 61158-2<br>31,25 kbit/s<br>Spannungsmodus                                                |
|-----------------------|----------------------------------------------------------------------------------------------|
| Anschluss:            | polaritätsunabhängig                                                                         |
| Spannungsbereich:     | 932 V                                                                                        |
| Grundstrom:           | 18 mA                                                                                        |
| Galvanische Trennung: | Funktionstrennung                                                                            |
| Eigensicherheit:      | Nein                                                                                         |
| Ident - Nummer:       | 0x0BF3                                                                                       |
| Adressbereich:        | 3 bis 126<br>Auslieferungszustand 126<br>Set_Slave_Adr. vom Master                           |
| Geräteprofil:         | PROFIBUS <sup>®</sup> PA Profile, Version 3.01 mit Amendment 2                               |
| Blockstruktur:        | 1 PB<br>4 AI mit je 1 TB<br>4 DI mit 1 TB<br>2 AO mit 1 TB<br>1 Status TB (gerätespezifisch) |

Tab. 2 Technische Daten PROFIBUS® PA Schnittstelle

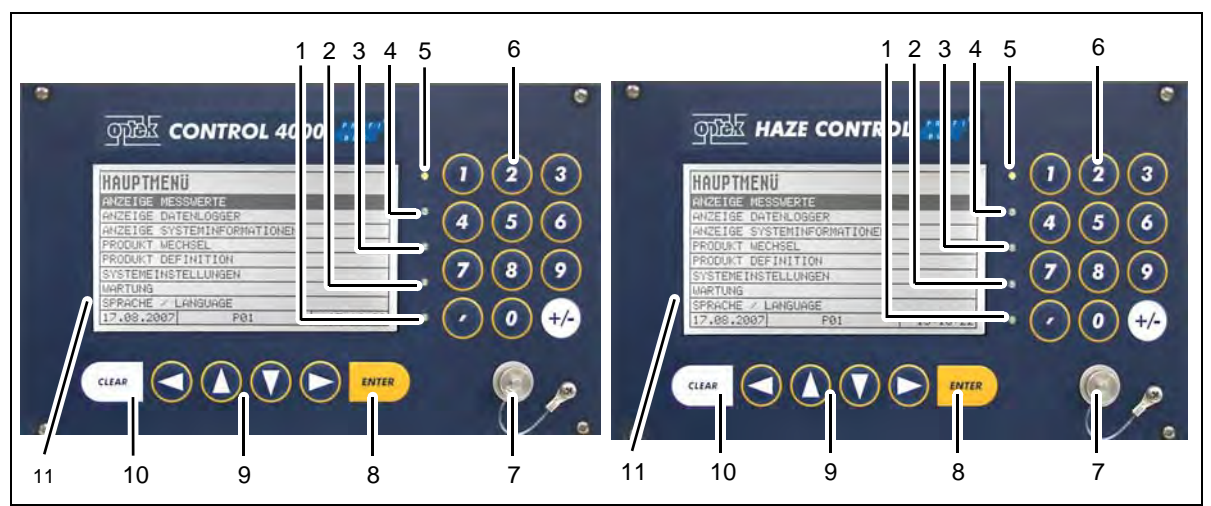

#### 5.2 Frontansicht des Konverters

Frontpanel PROFIBUS® PA Konverter C4000 und Haze Control Abb. 4

- 1. LED (rot-blinkend), Anzeige für Lampen- oder Systemausfall
- 2. LED (gelb), Schaltanzeige für Alarm 3 bei Unter- und Überschreiten eines Grenzwertes
- 3. LED (gelb), Schaltanzeige für Alarm 2 bei Unter- und Überschreiten eines Grenzwertes
- 4. LED (gelb), Schaltanzeige für Alarm 1 bei Unter- und Überschreiten eines Grenzwertes
- 5. LED (grün), Anzeige für Betriebsbereitschaft
- 6. Numerische Tastatur (einfach belegt)
- 7. Anschluss für RS232 (Control-Connect-Kabel)
- 8. ENTER-Taste (Bestätigung von Eingaben)
- 9. Cursor-Tasten (zur Bewegung in den Menüs und Eingaben)
- 10. CLEAR-Taste (Verwerfen von Eingaben, Rücksprung zum vorherigen Menü)
- 11. Display

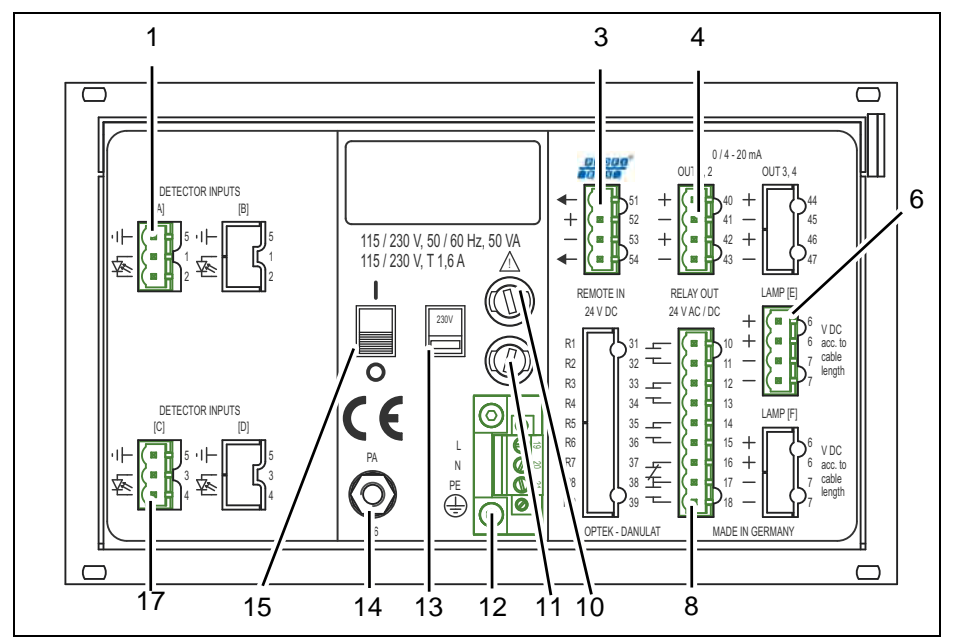

### 5.3 Rückansicht Konverter C4151

Abb. 5 Rückansicht Konverter C4151

- 1. Detektoreingang A (nur für optek-Sensoren)
- 2.
- 3. Anschluss PROFIBUS<sup>®</sup> PA
- 4. mA-Ausgang 1, mA-Ausgang 2 (0/4-20 mA)
- 5. -
- 6. Lampenausgang E (nur für optek-Sensoren)
- 7. -
- 8. Relais-Ausgänge 1, 2, 3 für Grenzwerte oder Status-Rückmeldung des Systems, Systemrelais (aktiv)
- 9. -
- 10. Sicherung I 115 / 230 V AC T 1,6 A (Option 24 V AC/DC: T 3,15 A)
- 11. Sicherung II 115 / 230 V AC T 1,6 A (Option 24 V AC/DC: T 3,15 A)
- 12. Netzanschluss (fest)
- 13. Wahlschalter für Netzspannung (werkseitig 230 V AC) -(entfällt bei 24 V AC/DC-Version)
- 14. Potentialausgleich (in der Nicht-Ex-Schutz Version, nur bei extremen EMV-Anforderungen notwendig)
- 15. Ein- / Aus-Schalter
- 16. -
- 17. Detektoreingang C (inaktiv)

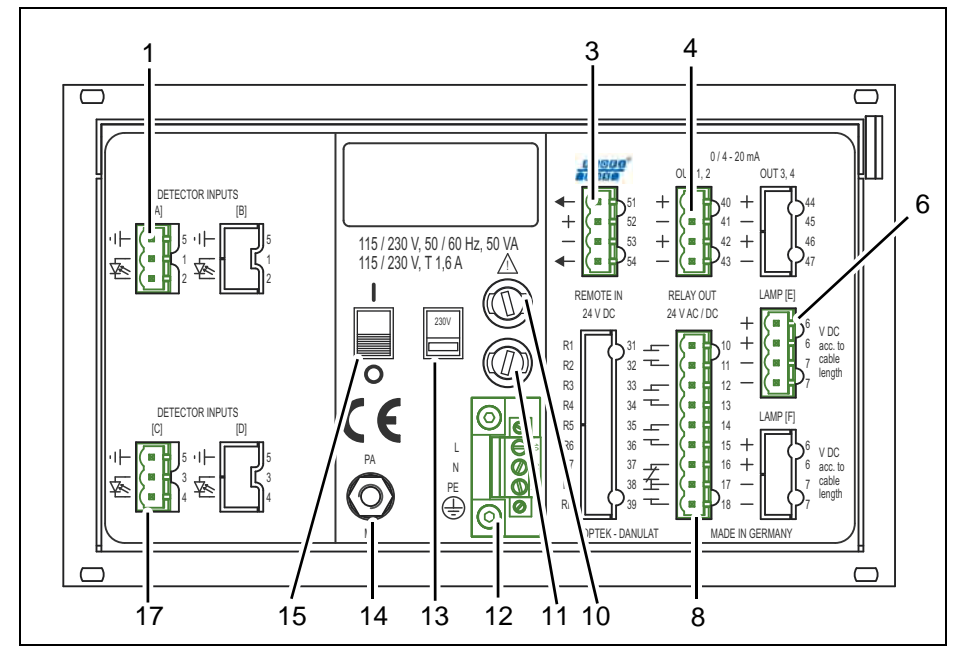

### 5.4 Rückansicht Konverter C4251

Abb. 6 Rückansicht Konverter C4251

- 1. Detektoreingang A (nur für optek-Sensoren)
- 2. -
- 3. Anschluss PROFIBUS<sup>®</sup> PA
- 4. mA-Ausgang 1, mA-Ausgang 2 (0/4-20 mA)
- 5. -
- 6. Lampenausgang E (nur für optek-Sensoren)
- 7. -
- 8. Relais-Ausgänge 1, 2, 3 für Grenzwerte oder Status-Rückmeldung des Systems, Systemrelais (aktiv)
- 9. -
- 10. Sicherung I 115/230 V AC T 1,6 A (Option 24 V AC/DC: T 3,15 A)
- 11. Sicherung II 115/230 V AC T 1,6 A (Option 24 V AC/DC: T 3,15 A)
- 12. Netzanschluss (fest)
- 13. Wahlschalter für Netzspannung (werkseitig 230 V AC) -(entfällt bei 24 V AC/DC - Version)
- 14. Potentialausgleich (in der Nicht-Ex-Schutz Version, nur bei extremen EMV-Anforderungen notwendig)
- 15. Ein- / Aus- Schalter
- 16. -
- 17. Detektoreingang C (nur für optek-Sensoren)

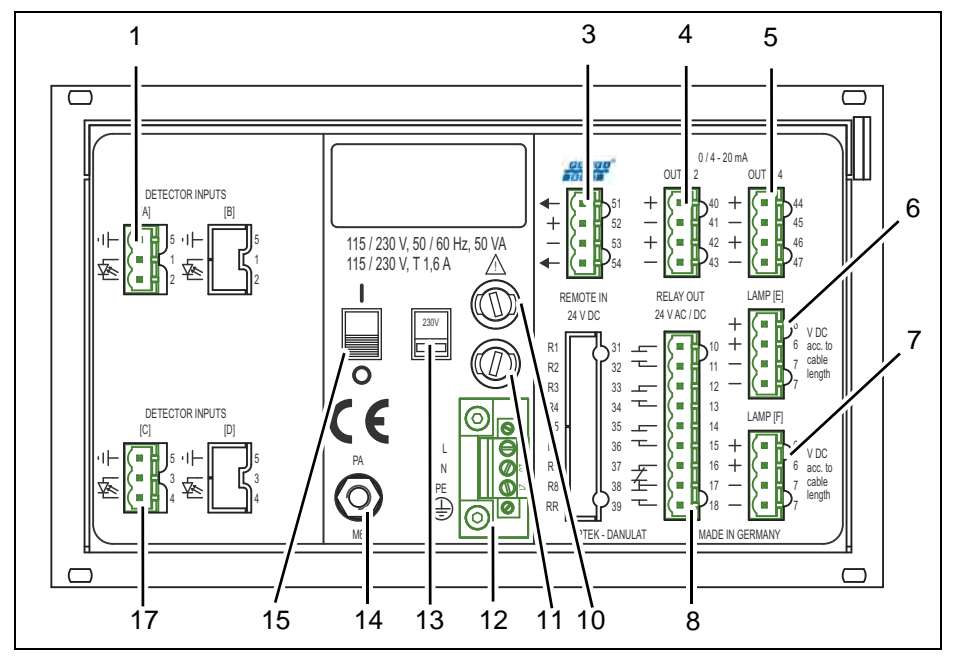

### 5.5 Rückansicht Konverter C4252

Abb. 7 Rückansicht Konverter C4252

- 1. Detektoreingang A (nur für optek-Sensoren)
- 2. -
- 3. Anschluss PROFIBUS<sup>®</sup> PA
- 4. mA-Ausgang 1, mA-Ausgang 2 (0/4-20 mA)
- 5. mA-Ausgang 3, mA-Ausgang 4 (0/4-20 mA)
- 6. Lampenausgang E (nur für optek-Sensoren)
- 7. Lampenausgang F (nur für optek-Sensoren)
- 8. Relais-Ausgänge 1, 2, 3 für Grenzwerte oder Status-Rückmeldung des Systems, Systemrelais (aktiv)
- 9. -
- 10. Sicherung I 115/230 V AC T 1,6 A (Option 24 V AC/DC: T 3,15 A)
- 11. Sicherung II 115/230 V AC T 1,6 A (Option 24 V AC/DC: T 3,15 A)
- 12. Netzanschluss (fest)
- 13. Wahlschalter für Netzspannung (werkseitig 230 V AC) -(entfällt bei 24 V AC/DC - Version)
- 14. Potentialausgleich (in der Nicht-Ex-Schutz Version, nur bei extremen EMV-Anforderungen notwendig)
- 15. Ein- / Aus- Schalter
- 16. -
- 17. Detektoreingang C (nur für optek-Sensoren)

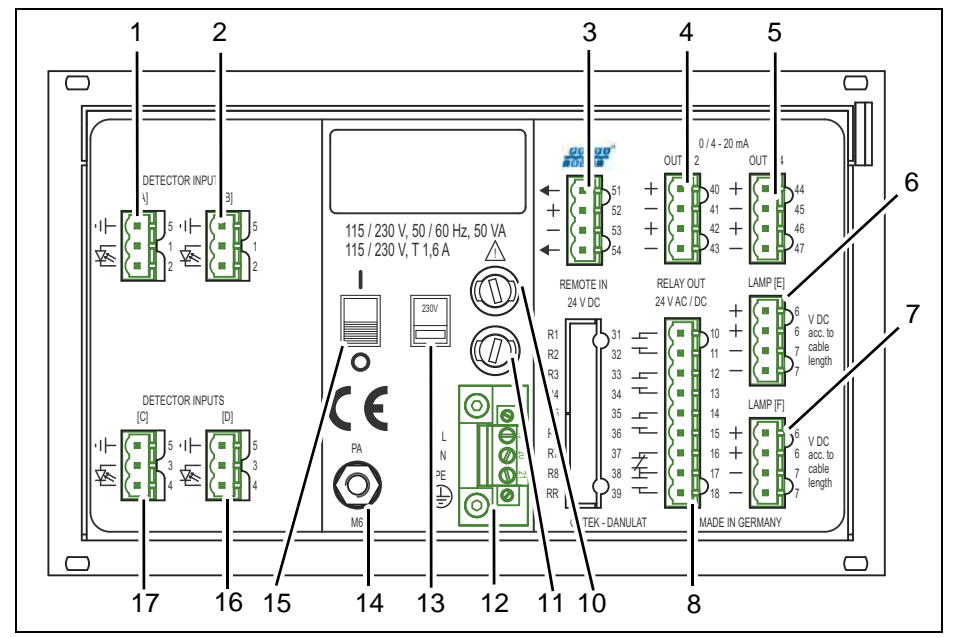

### 5.6 Rückansicht Konverter C4452

Abb. 8 Rückansicht Konverter C4452

- 1. Detektoreingang A (nur für optek-Sensoren)
- 2. Detektoreingang B (nur für optek-Sensoren)
- 3. Anschluss PROFIBUS<sup>®</sup> PA
- 4. mA-Ausgang 1, mA-Ausgang 2 (0/4-20 mA)
- 5. mA-Ausgang 3, mA-Ausgang 4 (0/4–20 mA)
- 6. Lampenausgang E (nur für optek-Sensoren)
- 7. Lampenausgang F (nur für optek-Sensoren)
- 8. Relais-Ausgänge 1, 2, 3 für Grenzwerte oder Status-Rückmeldung des Systems, Systemrelais (aktiv)
- 9. -
- 10. Sicherung I 115/230 V AC T 1,6 A (Option 24 V AC/DC: T 3,15 A)
- 11. Sicherung II 115/230 V AC T 1,6 A (Option 24 V AC/DC: T 3,15 A)
- 12. Netzanschluss (fest)
- 13. Wahlschalter für Netzspannung (werkseitig 230 V AC) -(entfällt bei 24 V AC/DC - Version)
- 14. Potentialausgleich (in der Nicht-Ex-Schutz Version, nur bei extremen EMV-Anforderungen notwendig)
- 15. Ein- / Aus- Schalter
- 16. Detektoreingang D (nur für optek-Sensoren)
- 17. Detektoreingang C (nur für optek-Sensoren)

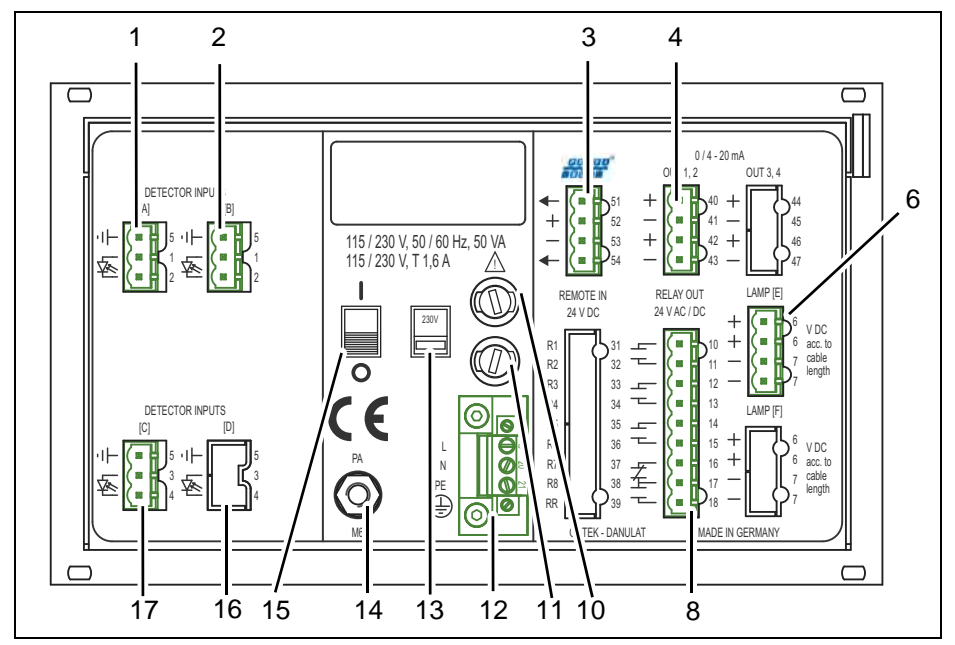

### 5.7 Rückansicht Konverter HC4351

Abb. 9 Rückansicht Konverter HC4351

- 1. Detektoreingang A (nur für optek-Sensoren)
- 2. Detektoreingang B (nur für optek-Sensoren)
- 3. Anschluss PROFIBUS<sup>®</sup> PA
- 4. mA-Ausgang 1, mA-Ausgang 2 (0/4-20 mA)
- 5. -
- 6. Lampenausgang E (nur für optek-Sensoren)
- 7. –
- 8. Relais-Ausgänge 1, 2, 3 für Grenzwerte oder Status-Rückmeldung des Systems, Systemrelais (aktiv)
- 9. -
- 10. Sicherung I 115/230 V AC T 1,6 A (Option 24 V AC/DC: T 3,15 A)
- 11. Sicherung II 115/230 V AC T 1,6 A (Option 24 V AC/DC: T 3,15 A)
- 12. Netzanschluss (fest)
- 13. Wahlschalter für Netzspannung (werkseitig 230 V AC) -(entfällt bei 24 V AC/DC - Version)
- 14. Potentialausgleich (in der Nicht-Ex-Schutz Version, nur bei extremen EMV-Anforderungen notwendig)
- 15. Ein- / Aus- Schalter
- 16. Detektoreingang D (inaktiv)
- 17. Detektoreingang C (nur für optek-Sensoren)

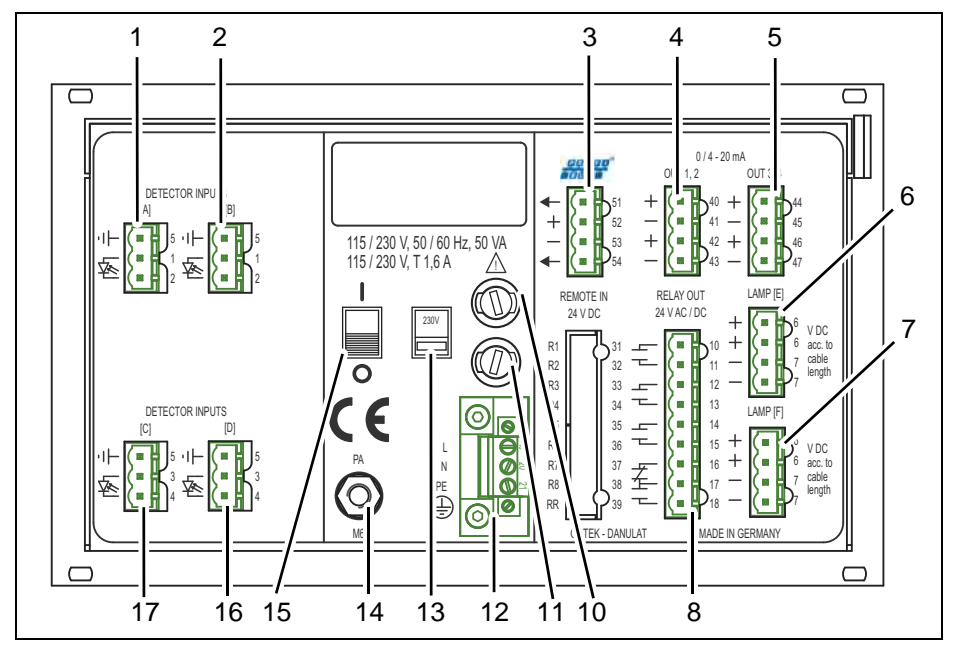

### 5.8 Rückansicht Konverter HC4452

Abb. 10 Rückansicht Konverter HC4452

- 1. Detektoreingang A (nur für optek-Sensoren)
- 2. Detektoreingang B (nur für optek-Sensoren)
- 3. Anschluss PROFIBUS<sup>®</sup> PA
- 4. mA-Ausgang 1, mA-Ausgang 2 (0/4-20 mA)
- 5. mA-Ausgang 3, mA-Ausgang 4 (0/4-20 mA)
- 6. Lampenausgang E (nur für optek-Sensoren)
- 7. Lampenausgang F (nur für optek-Sensoren)
- 8. Relais-Ausgänge 1, 2, 3 für Grenzwerte oder Status-Rückmeldung des Systems, Systemrelais (aktiv)
- 9. -
- 10. Sicherung I 115/230 V AC T 1,6 A (Option 24 V AC/DC: T 3,15 A)
- 11. Sicherung II 115/230 V AC T 1,6 A (Option 24 V AC/DC: T 3,15 A)
- 12. Netzanschluss (fest)
- 13. Wahlschalter für Netzspannung (werkseitig 230 V AC) -(entfällt bei 24 V AC/DC - Version)
- 14. Potentialausgleich (in der Nicht-Ex-Schutz Version, nur bei extremen EMV-Anforderungen notwendig)
- 15. Ein- / Aus- Schalter
- 16. Detektoreingang D (nur für optek-Sensoren)
- 17. Detektoreingang C (nur für optek-Sensoren)

### 5.9 Anschluss der Sensoren

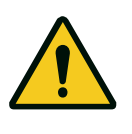

**Gefahr!** Elektrische Spannung!

Schalten Sie vor dem Anschluss des Sensors den Konverter spannungsfrei! Lassen Sie elektrische Anschlüsse nur von Elektro-Fachkräften durchführen!

Eine Übersicht der Anschlüsse unserer Sensoren sowie der Verdrahtungspläne finden Sie in der beiliegenden Standardbedienungsanleitung des jeweiligen Konverters.

### 5.10 Anschluss PROFIBUS<sup>®</sup> PA

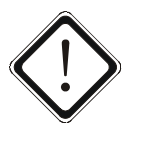

#### Achtung!

Lassen Sie elektrische Anschlüsse nur von Elektro-Fachkräften durchführen! Der Anschluss darf nur an Kreise erfolgen, die nicht gefährlich aktiv werden können (SELV / PELV).

Die beiden Leiter im Zweileiter-Kabel haben unterschiedliche Farben. Normalerweise werden die Farben rot (B-Leiter) und grün (A-Leiter) verwendet, aber auch andere Farben können eingesetzt werden.

Werkzeug

Schraubendreher

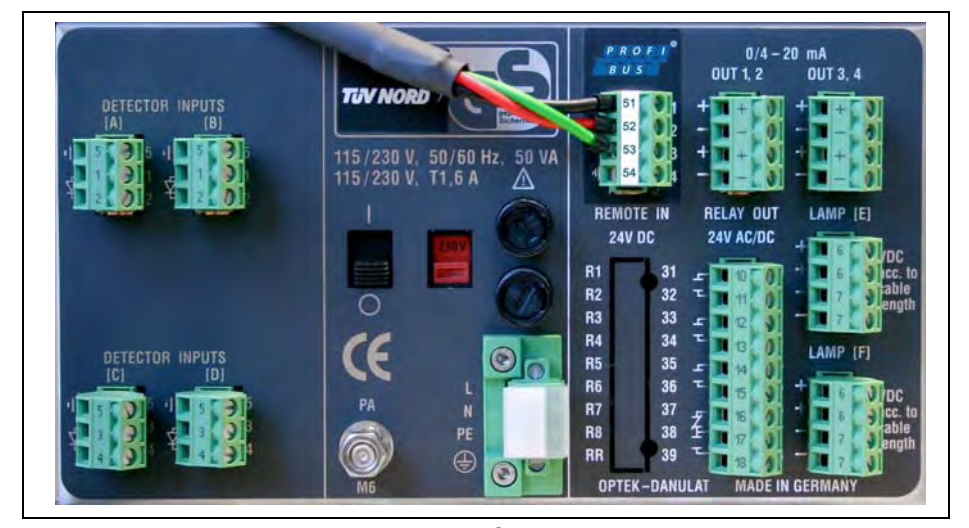

Abb. 11 Feldbusanschlussklemmen PROFIBUS<sup>®</sup> PA mit Stecker

Der Anschluss erfolgt über die Versorgungsklemmen des Gerätes (Klemmen 51–54):

- Erdung
- = Klemme 51 / 54
- Kabel rot (B-Leiter) = Klemme 52 +
- Kabel grün (A-Leiter) = Klemme 53 -

Die Anbindung an den PROFIBUS<sup>®</sup> hängt von der Realisierung vor Ort ab, sollte aber geschirmt erfolgen.

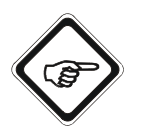

#### **Hinweis!**

Die Versorgungsspannung des PROFIBUS<sup>®</sup> PA Interfaces muss busgespeist sein. Sie wird nicht vom Konverter bereitgestellt.

### 6 Adressierung

Um einen Slave in ein PROFIBUS<sup>®</sup> Netzwerk zu integrieren, muss die Adresse gesetzt werden. optek PROFIBUS<sup>®</sup> PA Devices werden mit der Defaultadresse 126 ausgeliefert.

### 6.1 Übersicht Adressierung

Tab. 3 Übersicht Adressierung

| 0    | Service-, Diagnose- und Programmiertool     |
|------|---------------------------------------------|
| 12   | Adresse für Master (Klasse 1)               |
| 3125 | Adressbereich für Slaves                    |
| 126  | Defaultadresse: Adresse für "Set_Slave_Adr" |

### 6.2 Adressierungsmethoden

In einem PROFIBUS<sup>®</sup> PA Netzwerk, gibt es unterschiedliche Möglichkeiten die Adresse zu setzen. Abhängig vom Gerätehersteller kann die physikalische Adresse durch Hardware DIP-Schalter, durch die Gerätesoftware des Herstellers oder durch das Master Kontrollsystem gesetzt werden.

### 6.3 Adressierung über das Master Kontrollsystem

Das optek PROFIBUS<sup>®</sup> PA Interface für die C4000 und Haze Control Konverter unterstützt nur das Setzen der Slave Adresse über den Profibus-DP Service "Set\_Slave\_Adr" (SAP55) mittels eines DPM2-Masters (DP-Master Klasse 2).

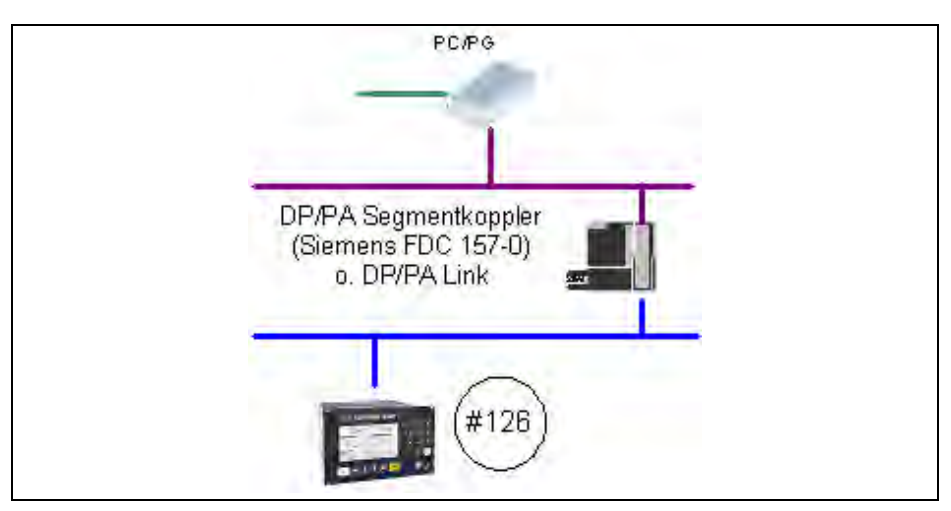

Abb. 12 Schematischer Aufbau eines Adressierungsnetzwerkes

Benötigt werden somit ein DP/PA Segmentkoppler oder ein DP/PA Link.

| Tah 1    | DP/PA Segmentkonnler  | DD/DA Link  |
|----------|-----------------------|-------------|
| 1 a.u. 4 | DF/FA Segmentkoppier, | DF/FA LIIIK |

| Siemens                                                                                                    | Pepperl+Fuchs                                                                                                    |  |
|----------------------------------------------------------------------------------------------------|----------------------------------------------------------------------------------------------------|--|
| <ul> <li>DP/PA Segmentkoppler</li> <li>Segmentkoppler im DP Netz transparent (maximal 124 Slaves möglich)</li> <li>Übertragungsrate: 45,45 kBit/s</li> <li>Adressbereich für Slaves: 3–125</li> <li>DPV1 fähig (zyklisch, azyklisch)</li> </ul> | <ul> <li>Segmentkoppler SK1</li> <li>Segmentkoppler im DP Netz transparent (maximal 124 Slaves möglich)</li> <li>Übertragungsrate: 93,75 kBit/s</li> <li>Adressbereich für Slaves: 3–125</li> <li>DPV1 fähig (zyklisch, azyklisch)</li> </ul> |  |
| <ul> <li>DP/PA Link</li> <li>Multislave pro Device 124 Slave möglich</li> <li>Übertragungsrate: 12 Mbits/s</li> <li>Adressbereich für Slaves: 3–125</li> <li>DPV1 fähig (zyklisch, azyklisch)</li> </ul>                                        | <ul> <li>Segmentkoppler SK2</li> <li>Multislave pro Device 124 Slave möglich</li> <li>Übertragungsrate: 93,75 kBit/s</li> <li>Adressbereich für Slaves: 3–125</li> <li>DPV1 fähig (zyklisch, azyklisch)</li> </ul>                            |  |

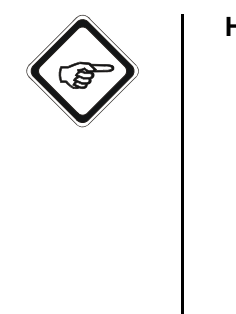

#### Hinweis!

- Es sollten nach Möglichkeit nur kurze Zuleitungen zum Slave genutzt werden.
- Am Bus darf es nur einen PROFIBUS<sup>®</sup> PA Slave mit der Default Adresse 126 geben. Im Fall, dass mehrere zu konfigurierende Slaves eingebunden werden sollen, muss die Adressierung nacheinander erfolgen.
- Es darf keinen weiteren Master am Busssegment geben.
- Die Adressierung sollte nicht im Projektnetzwerk durchgeführt werden.

### 7 Spezifikation

Das PROFIBUS<sup>®</sup> PA Interface für die C4000 und Haze Control Konverter unterstützt das PROFIBUS<sup>®</sup> PA Profile Version 3.01 mit Amendment 2 Analyser. Folgende Blöcke finden Verwendung:

| Tab. 5 | Device Info  |  |
|--------|--------------|--|
|        | 201100 11110 |  |

| User Blocks                               | Beschreibung                   |
|-------------------------------------------|--------------------------------|
| 1 PB Mit gerätespezifischen Erweiterungen |                                |
| 4 Analyser TBs                            | Für vier Messwerte             |
| 1 Status TB                               | Für Geräte-Statusinformationen |
| 1 Relay TB                                | Für vier Relais-Ausgänge       |
| 1 AO TB                                   | Für mA-Eingänge                |
| 4 AI FBs                                  | Für vier Messwerte             |
| 4 DI FBs                                  | Für vier Relais-Ausgänge       |
| 2 AO FBs                                  | Für zwei mA-Eingänge           |

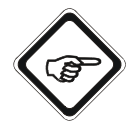

#### Hinweis!

Eine ausführliche Beschreibung des Bus-Interfaces finden Sie in "Beschreibung optek Control 4000 / Haze Control Bus Interface", Kapitel 5, Seite 10.

| Slot | Name der Blöcke |                          |
|------|-----------------|--------------------------|
| 0    | Physical Block  | Abkürzungen:             |
| 1    | AI FB M01       | DR - Dhysical Black      |
| 2    | AI FB M02       | TB = Transducer Block    |
| 3    | AI FB M03       | FB = Function Block      |
| 4    | AI FB M04       | AQ = Analog Output Block |
| 5    | DI FB Relay 1   | AI = Analog Input Block  |
| 6    | DI FB Relay 2   | DI = Digital Input       |
| 7    | DI FB Relay 3   |                          |
| 8    | DI FB Relay 4   |                          |
| 9    | AO FB mA_IN1    |                          |
| 10   | AO FB mA_IN2    |                          |
| 11   | Analyser TB M01 |                          |
| 12   | Analyser TB M02 |                          |
| 13   | Analyser TB M03 |                          |
| 14   | Analyser TB M04 |                          |
| 15   | Relay TB        |                          |
| 16   | AO TB           |                          |
| 17   | STATUS_TB       |                          |

Tab. 6 Zuweisung der verschiedenen Blöcke

Jedem Block ist eine eindeutige Slot-Nummer zugewiesen. In einem Block sind alle Parameter aufsteigend mit einem Index versehen, der eine eindeutige Zuordnung ermöglicht.

### 7.1 Physical Block

Tab. 7 Physical Block

| Rel. Index | Slot Index | Parameter                | Data Type         | Size<br>(bytes) | Access |
|------------|------------|--------------------------|-------------------|-----------------|--------|
|            |            | BLOCK_OBJECT             | DS-32             | 20              | R      |
|            |            | Reserved                 | Unsigned8         | 1               |        |
|            |            | Block Object             | Unsigned8         | 1               |        |
|            |            | Parent Class             | Unsigned8         | 1               |        |
|            |            | Class                    | Unsigned8         | 1               |        |
|            |            | DD Reference             | Unsigned32        | 4               |        |
| 0          | 16         | DD Revision              | Unsigned16        | 2               |        |
|            |            | Profile                  | Octet String      | 2               |        |
|            |            | Profile Revision         | Unsigned16        | 2               |        |
|            |            | Execution Time           | Unsigned8         | 1               |        |
|            |            | Number_of_Parameters     | Unsigned16        | 2               |        |
|            |            | Address of VIEW_1        | Unsigned16        | 2               |        |
|            |            | Number of Views          | Unsigned8         | 1               |        |
| 1          | 17         | ST_REV                   | Unsigned16        | 2               | R      |
| 2          | 18         | TAG_DESC                 | Octet String      | 32              | R, W   |
| 3          | 19         | STRATEGY                 | Unsigned16        | 2               | R, W   |
| 4          | 20         | ALERT_KEY                | Unsigned8         | 1               | R, W   |
| 5          | 21         | TARGET_MODE              | Unsigned8         | 1               | R, W   |
|            | 22         | BLOCK_MODE               | DS-37             | 3               | R      |
| 6          |            | Actual                   | Unsigned8         | 1               |        |
| 0          |            | Permitted                | Unsigned8         | 1               |        |
|            |            | Normal                   | Unsigned8         | 1               |        |
|            | 23         | ALARM_SUM                | DS-42             | 8               | R      |
|            |            | Current                  | Octet String (10) | 2               |        |
| 7          |            | Unacknowledged           | Octet String (10) | 2               |        |
|            |            | Unreported               | Octet String (10) | 2               |        |
|            |            | Disabled                 | Octet String (10) | 2               |        |
| 8          | 24         | SOFTWARE_REVISION        | Visible String    | 16              | R      |
| 9          | 25         | HARDWARE_REVISION        | Visible String    | 16              | R      |
| 10         | 26         | DEVICE_MAN_ID            | Unsigned16        | 2               | R      |
| 11         | 27         | DEVICE_ID                | Visible String    | 16              | R      |
| 12         | 28         | DEVICE_SER_Num           | Visible String    | 16              | R      |
| 13         | 29         | DIAGNOSIS                | Octet String      | 4               | R      |
| 14         | 30         | DIAGNOSIS_EXTENSION      | Octet String      | 6               | R      |
| 15         | 31         | DIAGNOSIS_MASK           | Octet String      | 4               | R      |
| 16         | 32         | DIAGNOSIS_MASK_EXTENSION | Octet String      | 6               | R      |
| 17         | 33         | DEVICE_CERTIFICATION     | Visible String    | 32              | R      |
| 18         | 34         | WRITE_LOCKING            | Unsigned16        | 2               | R, W   |
| 20         | 36         | DESCRIPTOR               | Octet String      | 32              | R, W   |
| 21         | 37         | DEVICE_MESSAGE           | Octet String      | 32              | R, W   |
| 22         | 38         | DEVICE_INSTAL_DATE       | Octet String      | 16              | R, W   |

| Tab. 7 | Physical Block (Forts.) |
|--------|-------------------------|
|--------|-------------------------|

| Rel. Index | Slot Index | Parameter                 | Data Type         | Size<br>(bytes) | Access |
|------------|------------|---------------------------|-------------------|-----------------|--------|
| 24         | 40         | IDENT_NUMBER_SELECTOR     | Unsigned8         | 1               | R, W   |
| 26         | 42         | FEATURE                   | DS-68             | 8               | R, W   |
| 27         | 43         | COND_STATUS_DIAG          | Unsigned8         | 1               | R, W   |
| 28         | 44         | DIAG_EVENT_SWITCH         | Diag_Event_Switch | 50              | R, W   |
| 36         | 52         | DEVICE_CONFIGURATION      | Visible String    | 32              | R      |
| 37         | 53         | INIT_STATE                | Unsigned8         | 1               | R, W   |
| 38         | 54         | DEVICE_STATE              | Unsigned8         | 1               | R, W   |
| 39         | 55         | GLOBAL_STATUS             | Unsigned16        | 2               | R      |
| 48         | 64         | REMOTE_CONTROL_STATUS*    | Unsigned8         | 1               | R      |
| 49         | 65         | SET_HOLD**                | Boolean           | 1               | R, W   |
| 50         | 66         | SET_ZERO_POINT***         | Unsigned16        | 1               | R, W   |
| 51         | 67         | SET_PRODUCT****           | Unsigned16        | 1               | R, W   |
| 52         | 68         | CONVERTER_SN              | Visible String    | 16              | R      |
| 53         | 69         | MODEL_NR                  | Visible String    | 16              | R      |
| 54         | 70         | SET_UNCERTAIN_AS_BAD***** | Unsigned8         | 1               | R, W   |

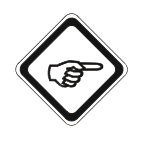

#### Hinweis!

### \* REMOTE\_CONTROL\_STATUS (Slot Index 64)

Über diesen Parameter kann abgelesen werden, welche Remote Funktionalitäten in der C4000 bzw. Haze Control Software freigegeben werden.

Datentyp: Unsigned8 als Single Bits

1 = Entsprechende Funktion im Konverter ist über den Bus freigegeben.

0 = Entsprechende Funktion im Konverter ist über den Bus gesperrt.

| BIT 7           | BIT 6 | BIT 5 | BIT4 | BIT3 | BIT2 | BIT 1          | BIT 0            |
|-----------------|-------|-------|------|------|------|----------------|------------------|
| nicht verwendet |       |       |      |      |      | Produktwechsel | System Nullpunkt |

0x00000101 = Die Funktion Produktwechsel (über Parameter Slot Index 67) ist über den PROFIBUS<sup>®</sup> nicht möglich. Die beiden anderen Remote Funktionen sind freigegeben.

#### \*\* SET\_HOLD (Slot Index 65)

Über diesen Parameter kann über den PROFIBUS<sup>®</sup> ein Hold im Konverter ausgelöst oder aufgehoben werden.

Datentyp: Boolean

- $0x00 \rightarrow \mbox{ false }$  Konverter deaktiviert einen vorhandenen Hold Zustand des Systems.
- $0xFF \rightarrow true$  Konverter aktiviert einen Hold Zustand des Systems.

#### \*\*\* SET\_ZERO\_POINT (Slot Index 66)

Über diesen Parameter kann der Nullpunkt für den entsprechenden Messwert gemäß der Softwarebeschreibung eingelesen und gesetzt werden.

Datentyp: Unsigned16 als Single bits

High Byte

| BIT 7 | BIT 6    | BIT 5   | BIT4 | BIT3             | BIT2             | BIT 1            | BIT 0            |
|-------|----------|---------|------|------------------|------------------|------------------|------------------|
|       | nicht ve | rwendet |      | Nullpunkt<br>M04 | Nullpunkt<br>M03 | Nullpunkt<br>M02 | Nullpunkt<br>M01 |

Low Byte

Beim Schreiben des Parameters ist der Wert im Low Byte beliebig zwischen 0-255 wählbar.

Beim Lesen des Parameters gilt Folgendes:

 $0x\_00 \rightarrow$  High Byte (siehe oben);

Low Byte Operation wird durchgeführt.

 $0x00FF \rightarrow 0$  peration wurde beendet oder Warteposition.

Beispiel:

0x0300 = Nullpunkt für Messwert M01 und M02 einlesen

0x0B00 = Nullpunkt für Messwert M01, M02 und M04 einlesen

#### \*\*\*\* SET\_PRODUCT (Slot Index 67)

Über diesen Parameter kann ein konfiguriertes Produkt im Konverter geladen werden.

Datentyp: Unsigned16

| High Byte | $0x01 \rightarrow$ Wechsel zu Produkt 1                                                    |
|-----------|--------------------------------------------------------------------------------------------|
|           | $0x02 \rightarrow$ Wechsel zu Produkt 2                                                    |
|           | $0x03 \rightarrow$ Wechsel zu Produkt 3                                                    |
|           | $0x04 \rightarrow$ Wechsel zu Produkt 4                                                    |
|           | $0x05 \rightarrow$ Wechsel zu Produkt 5                                                    |
|           | $0x06 \rightarrow$ Wechsel zu Produkt 6                                                    |
|           | $0x07 \rightarrow$ Wechsel zu Produkt 7                                                    |
|           | $0x08 \rightarrow$ Wechsel zu Produkt 8                                                    |
| Low Byte  | Beim Schreiben des Parameters ist der Wert im Low Byte beliebig zwischen<br>0-255 wählbar. |
|           | Beim Lesen des Parameters gilt Folgendes:                                                  |
|           | $0x\_00 \rightarrow 0$ peration Produktwechsel wird durchgeführt.                          |
|           | Warteposition beim Schreiben des Wertes 0x00 für das High Byte                             |

 $0x FF \rightarrow 0$  peration wurde beendet oder Warteposition.

#### \*\*\*\*\* SET\_UNCERTAIN\_AS\_BAD (Slot Index 70)

Dieser Parameter beinhaltet zwei Funktionalitäten.

Datentyp: Unsigned8 als Single Bits

Mit BIT 0 können Sie selektieren, ob ein Prozesswert Status von UNCERTAIN auf BAD gemapped wird.

0 = UNCERTAIN wird angezeigt.

1 = UNCERTAIN wird automatisch auf den Zustand BAD gemapped.

| BIT 7 | BIT 6                      | BIT 5                        | BIT4                         | BIT3                         | BIT2                         | BIT 1                        | BIT 0               |
|-------|----------------------------|------------------------------|------------------------------|------------------------------|------------------------------|------------------------------|---------------------|
| -     | Maskenbit<br>Diag-ID<br>37 | Masken-<br>bit Diag-ID<br>36 | Masken-<br>bit Diag-ID<br>35 | Masken-<br>bit Diag-ID<br>34 | Masken-<br>bit Diag-ID<br>33 | Masken-<br>bit Diag-ID<br>32 | UNCERTAIN<br>AS BAD |

BIT 1 bis BIT 6 dient zum Ausmaskieren von erweiterten optek-spezifischen Diagnoseinformationen.

- 0 = Die entsprechende Diagnoseinformation wird im DIAGNOSIS\_EXTENSION nicht sichtbar.
- 1 = Die entsprechende Diagnoseinformation wird im DIAGNOSIS\_EXTENSION sichtbar.

Die Einstellung bleibt auch nach einem Neustart des Gerätes erhalten. Auslieferungszustand: 0x00

### 7.2 Analyzer TB für die Messwerte M01–M04

| Rel. Index | Slot Index | Parameter          | Data Type       | Size<br>(bytes) | Access |
|------------|------------|--------------------|-----------------|-----------------|--------|
| 0          | 16         | BLOCK_OBJECT       | DS-32           | 20              | R      |
| 1          | 17         | ST_REV             | Unsigned16      | 2               | R      |
| 2          | 18         | TAG_DESC           | Octet String    | 32              | R, W   |
| 3          | 19         | STRATEGY           | Unsigned16      | 2               | R, W   |
| 4          | 20         | ALERT_KEY          | Unsigned8       | 1               | R, W   |
| 5          | 21         | TARGET_MODE        | Unsigned8       | 1               | R, W   |
| 6          | 22         | BLOCK_MODE         | DS-37           | 3               | R      |
| 7          | 23         | ALARM_SUM          | DS-42           | 8               | R      |
| 8          | 24         | COMPONENT_NAME     | Octet String    | 32              | R, W   |
| 9          | 25         | PV                 | DS-60           | 12              | R      |
|            |            | PV                 | Floating point  | 4               |        |
|            |            | MEASUREMENT_STATUS | Unsigned8       | 1               |        |
|            |            | PV_TIME            | Date            | 7               |        |
| 10         | 26         | PV_UNIT            | Unsigned16      | 2               | R, W   |
| 11         | 27         | PV_UNIT_TEXT       | Octet String    | 8               | R, W   |
| 12         | 28         | ACTIVE_RANGE       | Unsigned8       | 1               | R, W   |
| 13         | 29         | AUTORANGE_ON       | Boolean         | 1               | R, W   |
| 14         | 30         | SAMPLING_RATE      | Time_difference | 4               | R, W   |
| 25         | 41         | NUMBER_OF_RANGES   | Unsigned8       | 1               | R      |
| 26         | 42         | RANGE_1            | DS-61           | 8               | R, W   |
|            |            | Begin_of_Range     | Float           | 1               |        |
|            |            | End_of_Range       | Float           | 1               |        |
| 27         | 43         | PRODUCT            | Visible String  | 12              | R      |
| 28         | 44         | OUT_1_(mA)*        | Float           | 4               | R      |

Tab. 8 Analyzer TB für die vier Messwerte M01 - M04

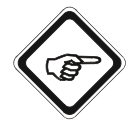

#### Hinweis!

\*Slot 11: Messwert M01 = OUT\_1\_(mA) Slot 12: Messwert M02 = OUT\_2\_(mA) Slot 13: Messwert M03 = OUT\_3\_(mA) Slot 14: Messwert M04 = OUT\_4\_(mA)

### 7.3 AI FB für die Messwerte M01–M04

| Rel. Index | Slot<br>Index | Parameter       | Data Type      | Size<br>(bytes) | Access |
|------------|---------------|-----------------|----------------|-----------------|--------|
| 0          | 16            | BLOCK_OBJECT    | DS-32          | 20              | R      |
| 1          | 17            | ST_REV          | Unsigned16     | 2               | R      |
| 2          | 18            | TAG_DESC        | Octet String   | 32              | R, W   |
| 3          | 19            | STRATEGY        | Unsigned16     | 2               | R, W   |
| 4          | 20            | ALERT_KEY       | Unsigned8      | 1               | R, W   |
| 5          | 21            | TARGET_MODE     | Unsigned8      | 1               | R, W   |
| 6          | 22            | BLOCK_MODE      | DS-37          | 3               | R      |
| 7          | 23            | ALARM_SUM       | DS-42          | 8               | R      |
| 8          | 24            | BATCH           | DS-67          | 10              | R, W   |
|            |               | BATCH_ID        | Unsigned32     | 4               |        |
|            |               | RUP             | Unsigned16     | 2               |        |
|            |               | OPERATION       | Unsigned16     | 2               |        |
|            |               | PHASE           | Unsigned16     | 2               |        |
| 10         | 26            | OUT             | DS-33          | 5               | R      |
|            |               | VALUE           | Float32        | 4               |        |
|            |               | STATUS          | Unsigned8      | 1               |        |
| 11         | 27            | PV_SCALE        | Float          | 8               | R, W   |
| 12         | 28            | OUT_SCALE       | DS-36          | 11              | R, W   |
|            |               | EU at 100 %     | Float          | 4               |        |
|            |               | EU at 0 %       | Float          | 4               |        |
|            |               | UNITS INDEX     | Unsigned16     | 2               |        |
|            |               | DECIMAL POINT   | Integer8       | 1               |        |
| 13         | 29            | LIN_TYPE        | Unsigned8      | 1               | R, W   |
| 14         | 30            | CHANNEL         | Unsigned16     | 2               | R, W   |
| 16         | 32            | PV_FTIME        | Float          | 4               | R, W   |
| 17         | 33            | FSAFE_TYPE      | Unsigned8      | 1               | R, W   |
| 18         | 34            | FSAFE_VALUE     | Float          | 4               | R, W   |
| 19         | 35            | ALARM_HYS       | Float          | 4               | R, W   |
| 21         | 37            | HI_HI_LIM       | Float          | 4               | R, W   |
| 23         | 39            | HI_LIM          | Float          | 4               | R, W   |
| 25         | 41            | LO_LIM          | Float          | 4               | R, W   |
| 27         | 43            | LO_LO_LIM       | Float          | 4               | R, W   |
| 34         | 50            | SIMULATE        | DS-50          | 6               | R, W   |
|            |               | Simulate_Status | Unsigned8      | 1               |        |
|            |               | Simulate_Value  | Floating point | 4               |        |
|            |               | Simulate_Enable | Unsigned8      | 1               |        |

Tab. 9AI FB für die vier Messwerte M01–M04

### 7.4 Relay TB

| Rel. Index | Slot Index | Parameter    | Data Type    | Size<br>(bytes) | Access |
|------------|------------|--------------|--------------|-----------------|--------|
| 0          | 16         | BLOCK_OBJECT | DS-32        | 20              | R      |
| 1          | 17         | ST_REV       | Unsigned16   | 2               | R      |
| 2          | 18         | TAG_DESC     | Octet String | 32              | R, W   |
| 3          | 19         | STRATEGY     | Unsigned16   | 2               | R, W   |
| 4          | 20         | ALERT_KEY    | Unsigned8    | 1               | R, W   |
| 5          | 21         | TARGET_MODE  | Unsigned8    | 1               | R, W   |
| 6          | 22         | BLOCK_MODE   | DS-37        | 3               | R      |
| 7          | 23         | ALARM_SUM    | DS-42        | 8               | R      |
| 12         | 28         | PV_D_1       | DS-34        | 2               | R      |
|            |            | Value        | Unsigned8    | 1               |        |
|            |            | Status       | Unsigned8    | 1               |        |
| 23         | 39         | PV_D_2       | DS-34        | 2               | R      |
|            |            | Value        | Unsigned8    | 1               |        |
|            |            | Status       | Unsigned8    | 1               |        |
| 24         | 40         | PV_D_3       | DS-34        | 2               | R      |
|            |            | Value        | Unsigned8    | 1               |        |
|            |            | Status       | Unsigned8    | 1               |        |
| 25         | 41         | PV_D_4       | DS-34        | 2               | R      |
|            |            | Value        | Unsigned8    | 1               |        |
|            |            | Status       | Unsigned8    | 1               |        |

#### Tab. 10 Relay TB

### 7.5 DI FB Relay 1 bis 4

| Rel. Index | Slot Index | Parameter       | Data Type      | Size<br>(bytes) | Access |
|------------|------------|-----------------|----------------|-----------------|--------|
| 0          | 16         | BLOCK_OBJECT    | DS-32          | 20              | R      |
| 1          | 17         | ST_REV          | Unsigned16     | 2               | R      |
| 2          | 18         | TAG_DESC        | Octet String   | 32              | R, W   |
| 3          | 19         | STRATEGY        | Unsigned16     | 2               | R, W   |
| 4          | 20         | ALERT_KEY       | Unsigned8      | 1               | R, W   |
| 5          | 21         | TARGET_MODE     | Unsigned8      | 1               | R, W   |
| 6          | 22         | BLOCK_MODE      | DS-37          | 3               | R      |
| 7          | 23         | ALARM_SUM       | DS-42          | 8               | R      |
| 8          | 24         | BATCH           | DS-67          | 10              | R, W   |
|            |            | BATCH_ID        | Unsigned32     | 4               |        |
|            |            | RUP             | Unsigned16     | 2               |        |
|            |            | OPERATION       | Unsigned16     | 2               |        |
|            |            | PHASE           | Unsigned16     | 2               |        |
| 10         | 26         | OUT_D           | DS-34          | 2               | R, W   |
|            |            | VALUE           | Unsigned8      | 1               |        |
|            |            | STATUS          | Unsigned8      | 1               |        |
| 14         | 30         | CHANNEL         | Unsigned16     | 2               | R, W   |
| 15         | 31         | INVERT          | Unsigned8      | 1               | R, W   |
| 20         | 36         | FSAFE_TYPE      | Unsigned8      | 1               | R, W   |
| 21         | 37         | FSAFE_VAL_D     | Unsigned8      | 1               | R, W   |
| 24         | 40         | SIMULATE        | DS-50          | 6               | R, W   |
|            |            | Simulate_Status | Unsigned8      | 1               |        |
|            |            | Simulate_Value  | Floating point | 4               |        |
|            |            | Simulate_Enable | Unsigned8      | 1               |        |

#### Tab. 11 DI FB Relay 1 bis 4

### 7.6 AO TB

| Rel. Index | Slot Index | Parameter          | Data Type      | Size<br>(bytes) | Access |
|------------|------------|--------------------|----------------|-----------------|--------|
| 0          | 16         | BLOCK_OBJECT       | DS-32          | 20              | R      |
| 1          | 17         | ST_REV             | Unsigned16     | 2               | R      |
| 2          | 18         | TAG_DESC           | Octet String   | 32              | R, W   |
| 3          | 19         | STRATEGY           | Unsigned16     | 2               | R, W   |
| 4          | 20         | ALERT_KEY          | Unsigned8      | 1               | R, W   |
| 5          | 21         | TARGET_MODE        | Unsigned8      | 1               | R, W   |
| 6          | 22         | BLOCK_MODE         | DS-37          | 3               | R      |
| 7          | 23         | ALARM_SUM          | DS-42          | 8               | R      |
| 80         | 96         | PV_1               | DS-60          | 12              | R      |
|            |            | PV                 | Floating point | 4               |        |
|            |            | MEASUREMENT_STATUS | Unsigned8      | 1               |        |
|            |            | PV_TIME            | Date           | 7               |        |
| 81         | 97         | PV_2               | DS-60          | 12              | R      |
|            |            | PV                 | Floating point | 4               |        |
|            |            | MEASUREMENT_STATUS | Unsigned8      | 1               |        |
|            |            | PV_TIME            | Date           | 7               |        |

Tab. 12 AO TB

### 7.7 AO FB für mA-In1 und mA-In2

| Rel. Index | Slot Index | Parameter       | Data Type      | Size<br>(bytes) | Access                                                       |
|------------|------------|-----------------|----------------|-----------------|--------------------------------------------------------------|
| 0          | 16         | BLOCK_OBJECT    | DS-32          | 20              | R                                                            |
| 1          | 17         | ST_REV          | Unsigned16     | 2               | R                                                            |
| 2          | 18         | TAG_DESC        | Octet String   | 32              | R, W                                                         |
| 3          | 19         | STRATEGY        | Unsigned16     | 2               | R, W                                                         |
| 4          | 20         | ALERT_KEY       | Unsigned8      | 1               | R, W                                                         |
| 5          | 21         | TARGET_MODE     | Unsigned8      | 1               | R, W                                                         |
| 6          | 22         | BLOCK_MODE      | DS-37          | 3               | R                                                            |
| 7          | 23         | ALARM_SUM       | DS-42          | 8               | R                                                            |
| 8          | 24         | BATCH           | DS-67          | 10              | R, W                                                         |
|            |            | BATCH_ID        | Unsigned32     | 4               |                                                              |
|            |            | RUP             | Unsigned16     | 2               |                                                              |
|            |            | OPERATION       | Unsigned16     | 2               |                                                              |
|            |            | PHASE           | Unsigned16     | 2               |                                                              |
| 10         | 26         | SP*             | DS-33          | 5               | R, W                                                         |
|            |            | VALUE           | Float32        | 4               |                                                              |
|            |            | STATUS          | Unsigned8      | 1               |                                                              |
| 11         | 27         | PV_SCALE        | Float          | 8               | R, W                                                         |
|            |            | EU at 100 %     | Float          | 4               |                                                              |
|            |            | EU at 0 %       | Float          | 4               |                                                              |
|            |            | UNITS INDEX     | Unsigned16     | 2               | R, W<br>R, W<br>R, W<br>R, W<br>R, W<br>R, W<br>R, W<br>R, W |
|            |            | DECIMAL POINT   | Integer8       | 1               |                                                              |
| 12         | 28         | READBACK        | DS-33          | 5               | R                                                            |
|            |            | VALUE           | Float32        | 4               |                                                              |
|            |            | STATUS          | Unsigned8      | 1               |                                                              |
| 21         | 37         | IN_CHANNEL      | Unsigned16     | 2               | R, W                                                         |
| 22         | 38         | OUT_CHANNEL     | Unsigned16     | 2               | R, W                                                         |
| 23         | 39         | FSAFE_TIME      | Float          | 4               | R, W                                                         |
| 24         | 40         | FSAFE_TYPE      | Unsigned8      | 1               | R, W                                                         |
| 25         | 41         | FSAFE_VAL_D     | Float          | 4               | R, W                                                         |
| 31         | 47         | POS_D           | DS-34          | 2               | R                                                            |
|            |            | VALUE           | Unsigned8      | 1               |                                                              |
|            |            | STATUS          | Unsigned8      | 1               |                                                              |
| 33         | 49         | CHECK_BACK      | Octet String   | 3               | R                                                            |
| 34         | 50         | CHECK_BACK_MASK | Octet String   | 3               | R                                                            |
| 35         | 51         | SIMULATE        | DS-50          | 6               | R, W                                                         |
|            |            | Simulate_Status | Unsigned8      | 1               |                                                              |
|            |            | Simulate_Value  | Floating point | 4               |                                                              |
|            |            | Simulate_Enable | Unsigned8      | 1               |                                                              |
| 36         | 52         | INCREASER CLOSE | Unsigned8      | 1               | R, W                                                         |

Tab. 13AO FB für mA-In1 und mA-In2

| Rel. Index | Slot Index | Parameter     | Data Type  | Size<br>(bytes) | Access |
|------------|------------|---------------|------------|-----------------|--------|
| 37         | 53         | OUT           | DS-33      | 5               | R, W   |
|            |            | VALUE         | Float32    | 4               |        |
|            |            | STATUS        | Unsigned8  | 1               |        |
| 38         | 54         | OUT_SCALE     | Float      | 8               | R, W   |
|            |            | EU at 100 %   | Float      | 4               |        |
|            |            | EU at 0 %     | Float      | 4               |        |
|            |            | UNITS INDEX   | Unsigned16 | 2               |        |
|            |            | DECIMAL POINT | Integer8   | 1               |        |

#### Tab. 13 AO FB für mA-In1 und mA-In2 (Forts.)

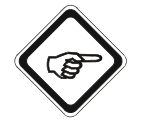

#### Hinweis!

\* 4–20 mA entsprechen hierbei 0–100 % = 0–1.

### 7.8 Status TB

|  | Tab. | 14 | Status | TΒ |
|--|------|----|--------|----|
|--|------|----|--------|----|

| Rel. Index | Slot Index        | Parameter              | Data Type      | Size<br>(bytes) | Access |
|------------|-------------------|------------------------|----------------|-----------------|--------|
| 0          | 16                | BLOCK_OBJECT           | DS-32          | 20              | R      |
| 1          | 17                | ST_REV                 | Unsigned16     | 2               | R      |
| 2          | 18                | TAG_DESC               | Octet String   | 32              | R, W   |
| 3          | 19                | STRATEGY               | Unsigned16     | 2               | R, W   |
| 4          | 20                | ALERT_KEY              | Unsigned8      | 1               | R, W   |
| 5          | 21                | TARGET_MODE            | Unsigned8      | 1               | R, W   |
| 6          | 22                | BLOCK_MODE             | DS-37          | 3               | R      |
| 7          | 23                | ALARM_SUM              | DS-42          | 8               | R      |
| 8          | 24                | FIRMWARE_VERSION       | Visible String | 16              | R      |
| 9          | 25                | INFO_ADDRESS_1         | Octet String   | 24              | R      |
| 10         | 26                | INFO_ADDRESS_2         | Octet String   | 24              | R      |
| 11         | 27                | INFO_ADDRESS_3         | Octet String   | 24              | R      |
| 12         | 28                | INFO_ADDRESS_4         | Octet String   | 24              | R      |
| 13         | 29                | INFO_ADDRESS_5         | Octet String   | 24              | R      |
| 14         | 30                | CONFIGURATION_STATUS * | Unsigned8      | 1               | R      |
| 15         | 31                | SET_LAMP_CHANNEL**     | Unsigned16     | 1               | R, W   |
| 16         | 32 STATUS_LAMP*** |                        | DS-LAMP        | 10              | R      |
|            |                   | LAMP_ON                | Boolean        | 1               |        |
|            |                   | SENSOR_ON_LAMP         | Unsigned8      | 1               |        |
|            |                   | LAMP_VOLTAGE_(V)       | Float          | 4               |        |
|            |                   | LAMP_CURRENT_(mA)      | Float          | 4               |        |
| 17         | 33                | DETECTOR_MONITOR***    | DS-DETECTOR    | 16              | R      |
|            |                   | PHOTO_CURRENT_(nA)     | Float          | 4               |        |
|            |                   | ZERO_CURRENT_(nA)      | Float          | 4               |        |
|            |                   | PHOTO_CURRENT_(CU)     | Float          | 4               |        |
|            |                   | PHOTO_CURRENT_ISA_(CU) | Float          | 4               |        |
| 18         | 34                | ERROR_NUMBER****       | Unsigned16     | 2               | R      |
| 19         | 35                | PRODUCT_NAME           | DS_P_Name      | 96              | R      |
|            |                   | PRODUCT_1              | Visible String | 12              |        |
|            |                   | PRODUCT_2              | Visible String | 12              |        |
|            |                   | PRODUCT_3              | Visible String | 12              |        |
|            |                   | PRODUCT_4              | Visible String | 12              |        |
|            |                   | PRODUCT_5              | Visible String | 12              |        |
|            |                   | PRODUCT_6              | Visible String | 12              |        |
|            |                   | PRODUCT_7              | Visible String | 12              |        |
|            |                   | PRODUCT_8              | Visible String | 12              |        |
| 20         | 36                | SENSOR_INFO*****       | DS_Sensor      | 32              | R      |
|            |                   | SENSOR_SN              | Visible String | 16              |        |
|            |                   | SENSOR_TYPE            | Visible String | 16              |        |

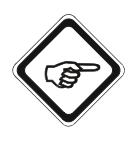

#### Hinweis!

#### \* CONFIGURATION\_STATUS (Slot Index 30)

Dieser Parameter beinhaltet zusammengefasst den Konfigurationsstatus der einzelnen Slave Leiterkarten.

Datentyp: Unsigned8 als Single bits

0 = Ein Problem mit der Konfiguration der entsprechenden Leiterkarte besteht.

1 = Konfiguration ist in Ordnung.

#### Konfiguration Bit

| BIT 7    | BIT 6   | BIT 5           | BIT4  | BIT3  | BIT2      | BIT 1     | BIT 0 |
|----------|---------|-----------------|-------|-------|-----------|-----------|-------|
| nicht ve | rwendet | IO-14/<br>IO-16 | IO-13 | IO-24 | MA-11 (2) | MA-11 (1) | MC-02 |

#### \*\* SET\_LAMP\_CHANNEL (Slot Index 31)

Mit diesem Parameter lassen sich die Registerinhalte für \*\*\*Status\_Lamp (Slot Index 32) und \*\*\*Detector\_Monitor (Slot Index 33) gemäß den ausgewählten Lampenausgängen bzw. optek-Detektoreingängen auswählen. Die Registerinhalte entsprechen den Werten aus dem dazugehörenden Monitor.

Datentyp: Unsigned16

#### High Byte

| BIT 7    | BIT 6   | BIT 5 | BIT4       | BIT3    | BIT2    | BIT 1   | BIT 0   |
|----------|---------|-------|------------|---------|---------|---------|---------|
| nicht ve | rwendet | -     | LAMPE<br>F | KANAL D | KANAL B | KANAL C | KANAL A |

Es darf im High bzw. Low Nibbel nur maximal 1 Bit gesetzt sein. Wird als Information eine 0x00 übertragen, so werden die Informationen der LAMPE E und des KANAL A in die entsprechenden Register geschrieben.

Low Byte

Beim Schreiben des Parameters ist der Wert im Low Byte beliebig zwischen 0-255 wählbar.

Beim Lesen des Parameters gilt Folgendes:

- $0x\_00 \rightarrow 0$  Operation Produktwechsel wird durchgeführt.
  - Warteposition beim Schreiben des Wertes 0x00 für das High Byte.
- $0x\_FF \rightarrow 0$  Operation wurde beendet oder Warteposition.

Beispiel

 $0x00 \rightarrow$  Lampe E, Kanal A  $0x18 \rightarrow$  Lampe F, Kanal D  $0x15 \rightarrow$  nicht zulässig

#### \*\*\*\*\*ERROR\_NUMBER (Slot Index 34)

Entspricht der Fehlernummer, die aktuell auf dem Display des Konverters erscheint. Wenn Sie das Fehlerfenster lokal am Konverter quittieren, wird der Parameter auf null gesetzt und die Fehlernummer ist nicht mehr über den PROFIBUS<sup>®</sup> ablesbar.

#### \*\*\*\*\* SENSOR\_INFO (Slot Index 36)

Gemäß des selektierten Kanals (Slot Index 31) kann über diesen Parameter die Seriennummer und der Sensortyp des Sensors abgelesen werden. Voraussetzung ist, dass für den entsprechenden Sensor die Informationen in den Systemeinstellungen hinterlegt sind. Bei einem Haze Control mit PROFIBUS<sup>®</sup> Interface sind die beiden Strings generell leer.

### 7.9 Device Spec. Data structures

| Data Structure ID | Data Structure Name | Sub.ldx. | Component name         | Data Type of<br>Component | Size of<br>Component |
|-------------------|---------------------|----------|------------------------|---------------------------|----------------------|
| 70                | 70 DS-LAMPE         |          | LAMP_ON                | Boolean                   | 1                    |
|                   |                     | 2        | SENSOR_ON_LAMP         | Unsigned8                 | 1                    |
|                   |                     | 3        | LAMP_VOLTAGE_(V)       | Float                     | 4                    |
|                   |                     | 4        | LAMP_CURRENT_(mA)      | Float                     | 4                    |
| 71                | DS-DETECTOR         | 1        | PHOTO_CURRENT_(nA)     | Float                     | 4                    |
|                   |                     | 2        | ZERO_CURRENT_(nA)      | Float                     | 4                    |
|                   |                     | 3        | PHOTO_CURRENT_(CU)     | Float                     | 4                    |
|                   |                     | 4        | PHOTO_CURRENT_ISA_(CU) | Float                     | 4                    |
| 72                | DS_P_Name           | 1        | PRODUCT_1              | Visible String            | 12                   |
|                   |                     | 2        | PRODUCT_2              | Visible String            | 12                   |
|                   |                     | 3        | PRODUCT_3              | Visible String            | 12                   |
|                   |                     | 4        | PRODUCT_4              | Visible String            | 12                   |
|                   |                     | 5        | PRODUCT_5              | Visible String            | 12                   |
|                   |                     | 6        | PRODUCT_6              | Visible String            | 12                   |
|                   |                     | 7        | PRODUCT_7              | Visible String            | 12                   |
|                   |                     | 8        | PRODUCT_8              | Visible String            | 12                   |
| 73                | DS_Sensor           | 1        | SENSOR_SN              | Visible String            | 16                   |
|                   |                     | 2        | SENSOR_TYPE            | Visible String            | 16                   |

Tab. 15 Device Spec. Data structures

### 7.10 Diagnosis

Tab. 16 Diagnosis

| Diag-ID | Diagnosis Description                 |       | Physical Block<br>DIAGNOSIS<br>Bit.No |         | al Block<br>NOSIS_<br>NTION<br>t.No | Remarks, e.g. reference to detailed specification |  |
|---------|---------------------------------------|-------|---------------------------------------|---------|-------------------------------------|---------------------------------------------------|--|
|         |                                       | Octet | Bit                                   | Octet   | Bit                                 |                                                   |  |
| 0       | HW failure                            |       | 0                                     |         |                                     | DIA_HW_ELECTR                                     |  |
| 1       | -                                     |       | 1                                     |         |                                     | DIA_HW_MECH                                       |  |
| 2       | -                                     |       | 2                                     |         |                                     | DIA_TEMP_MOTOR                                    |  |
| 3       | Flag when Error 1402 (TEMP_HI) occurs | 1     | 3                                     |         |                                     | DIA_TEMP_ELECTR                                   |  |
| 4       | -                                     |       | 4                                     |         |                                     | DIA_MEM_CHKSUM                                    |  |
| 5       | -                                     |       | 5                                     |         |                                     | DIA_MEASUREMENT                                   |  |
| 6       | -                                     |       | 6                                     |         |                                     | DIA_NOT_INIT                                      |  |
| 7       | -                                     |       | 7                                     |         |                                     | DIA_INIT_ERR                                      |  |
| 8       | -                                     |       | 0                                     |         |                                     | DIA_ZERO_ERR                                      |  |
| 9       | -                                     |       | 1                                     |         |                                     | DIA_SUPPLY                                        |  |
| 10      | -                                     |       | 2                                     |         |                                     | DIA_CONF_INVAL                                    |  |
| 11      | -                                     |       | 3                                     |         |                                     | DIA_WARMSTART                                     |  |
| 12      | -                                     |       | 4                                     |         |                                     | DIA_COLDSTART                                     |  |
| 13      |                                       |       | 5                                     |         |                                     | DIA_MAINTENANCE                                   |  |
| 14      | -                                     |       | 6                                     |         |                                     | DIA_CHARACT                                       |  |
| 15      | -                                     |       | 7                                     |         |                                     | IDENT_NUMBER_VIOLA-<br>TION                       |  |
| 16      |                                       |       | 0                                     |         |                                     |                                                   |  |
| 17      |                                       |       | 1                                     |         |                                     |                                                   |  |
| 18      |                                       |       | 2                                     |         |                                     |                                                   |  |
| 19      |                                       | 2     | 3                                     |         |                                     |                                                   |  |
| 20      |                                       | 5     | 4                                     |         |                                     |                                                   |  |
| 21      |                                       |       | 5                                     |         |                                     |                                                   |  |
| 22      |                                       |       | 6                                     |         |                                     |                                                   |  |
| 23      | reserved by PNO                       |       | 7                                     | reserve | d by PNC                            | )                                                 |  |
| 24      |                                       |       | 0                                     |         |                                     |                                                   |  |
| 25      |                                       |       | 1                                     |         |                                     |                                                   |  |
| 26      |                                       |       | 2                                     |         |                                     |                                                   |  |
| 27      | -                                     |       | 3                                     |         |                                     |                                                   |  |
| 28      |                                       |       | 4                                     |         |                                     |                                                   |  |
| 29      |                                       |       | 5                                     |         |                                     |                                                   |  |
| 30      |                                       |       | 6                                     |         |                                     |                                                   |  |
| 31      | EXTENSION_AVAILABLE                   |       | 7                                     |         |                                     |                                                   |  |

#### Tab. 16 Diagnosis (Forts.)

| Diag-ID | Diagnosis Description             |       | al Block<br>OSIS | Physic<br>DIAGN<br>EXTE<br>Bit | al Block<br>IOSIS_<br>NTION<br>.No | Remarks, e.g. reference to detailed specification   |
|---------|-----------------------------------|-------|------------------|--------------------------------|------------------------------------|-----------------------------------------------------|
|         |                                   | Octet | Bit              | Octet                          | Bit                                |                                                     |
| 32      | ERROR NUMBER AVAILABLE*           |       |                  |                                | 0                                  | optek internal error code in<br>Status TB available |
| 33      | SIGNAL LOSS MEASUREMENT VALUE 1** |       |                  |                                | 1                                  |                                                     |
| 34      | SIGNAL LOSS MEASUREMENT VALUE 2** |       |                  |                                | 2                                  |                                                     |
| 35      | SIGNAL LOSS MEASUREMENT VALUE 3** |       |                  | 1                              | 3                                  |                                                     |
| 36      | SIGNAL LOSS MEASUREMENT VALUE 4** |       |                  |                                | 4                                  |                                                     |
| 37      | NO ISB COMMUNICATION***           |       |                  |                                | 5                                  |                                                     |
| 38      | NO MODBUS COMMUNICATION****       |       |                  | 1                              | 6                                  |                                                     |
| 39      |                                   |       |                  |                                | 7                                  |                                                     |

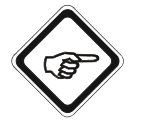

#### Hinweis!

Die erweiterten Diagnoseinformationen Diag-ID 32 bis Diag-ID 34 können per Bitmaske im Parameter SET\_UNCERTAIN\_AS\_BAD (Slot Index 70, Physical Block) deaktiviert oder aktiviert werden. Im Auslieferungszustand sind diese Bits deaktiviert.

- \* Ist dieses Diagnose Bit gesetzt, so ist derzeit eine erweiterte Fehleranalyse in Form einer optek-spezifischen Fehlernummer aus dem Parameter ERROR\_NUMBER (Slot Index 34, Status Transducer Block) auslesbar.
- \*\* Die Bitnummer signalisiert das Auftreten eines Signalsverlustes am entsprechenden Messwert.
- \*\*\* Ein Problem mit der internen Datenkommunikation. Bitte setzen Sie sich mit uns in Verbindung. Unsere Kontaktdaten finden Sie im Kapitel 11, Seite 59.
- \*\*\*\* Bei Signalisierung dieser Diagnose kann es sein, dass der Konverter nicht eingeschaltet ist oder er gerade bootet. Ist dies nicht der Fall, kann ein Problem mit der internen Datenkommunikation bestehen. Bitte setzen Sie sich mit uns in Verbindung. Unsere Kontaktdaten finden Sie im Kapitel 11, Seite 59.

### 7.11 Condensed Status

| Tab. 17 | Condensed Status |
|---------|------------------|
|---------|------------------|

|       | Mooning occording        | Coding    |     |       |     |         |        |        |     | Description |               |                                      |
|-------|--------------------------|-----------|-----|-------|-----|---------|--------|--------|-----|-------------|---------------|--------------------------------------|
| Index | to NE107                 | PCS/DCS   | Qua | ality | Qua | ality S | ubsta  | itus   | Lin | nits        | Hex-<br>Value | Meaning                              |
| 0     | Good (G)                 | Good      | 1   | 0     | 0   | 0       | 0      | 0      | 0   | 0           | 0x80          | Good - OK                            |
| 0     | Good (G)                 | Good      | 1   | 0     | 0   | 0       | 0      | 0      | x   | x           | 0x84<br>0x87  | Good - update event                  |
| 0     | Good (G)                 | Good      | 1   | 0     | 0   | 0       | 1      | 0      | 0   | 1           | 0x89          | Good - advisory alarm,<br>low limit  |
| 0     | Good (G)                 | Good      | 1   | 0     | 0   | 0       | 1      | 0      | 1   | 0           | 0x8A          | Good - advisory alarm,<br>high limit |
| 0     | Good (G)                 | Good      | 1   | 0     | 0   | 0       | 1      | 1      | 0   | 1           | 0x8D          | Good - critical alarm,<br>low limit  |
| 0     | Good (G)                 | Good      | 1   | 0     | 0   | 0       | 1      | 1      | 1   | 0           | 0x8E          | Good - critical alarm,<br>high limit |
| 1     | Failure (F)              | Failure   | 0   | 0     | 1   | 0       | 0      | 1      | x   | x           | 0x24<br>0x27  | Bad                                  |
| 2     | Maintenance (M)          | Good      | 1   | 0     | 1   | 0       | 0<br>1 | 1<br>0 | x   | x           | 0xA4<br>0xAB  | Good - Maintenance<br>request        |
| 3     | Check (C)                | Failure   | 0   | 0     | 1   | 1       | 1      | 1      | x   | x           | 0x3C<br>0x3F  | Bad - local override                 |
| 4     | Out of specification (S) | Uncertain | 0   | 1     | 1   | 1       | 1      | 0      | x   | x           | 0x78<br>0x7B  | Uncertain                            |

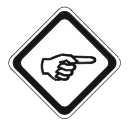

#### Hinweis!

Das PROFIBUS<sup>®</sup> Interface für den C4000 und Haze Control unterstützt das PA-Profil V3.01 mit dem Amendment 2, d. h. Signalisierung des Prozesswertes Status gemäß der oberen Tabelle. Beim Amendment 2 ist es jedoch möglich auf eine Signalisierung des Prozesswertes Status gemäß PA Profil V3.01 (classic mode) umzuschalten. Dabei sind folgende Änderungen bei der Signalisierung der Zustände zu beachten.

| Bedeutung      | Hex Wert im codensed status Modus | Hex Wert im classic mode Modus |
|----------------|-----------------------------------|--------------------------------|
| BAD            | 0x24 0x27                         | 0x0C 0x0F                      |
| Local override | 0x3C 0x3F                         | 0x00 0x03                      |
| Uncertain      | 0x78 0x7B                         | 0x40 0x43                      |

Auslieferungszustand ist der classic mode.

### 7.12 Zahlendarstellungsformat

Alle Float-Werte sind gemäß Float-Format: ieee754 angegeben.

| 31 |    |      | BY    | TE0 |     |    | 24 | 23 |   |   | BY | TE1 |   |   | 16 | 15 |   |     | BY    | TE2   |      |      | 8 | 7 |   |   | BY | TE3 |   |   | 1 |
|----|----|------|-------|-----|-----|----|----|----|---|---|----|-----|---|---|----|----|---|-----|-------|-------|------|------|---|---|---|---|----|-----|---|---|---|
| V  | Е  | Е    | Е     | Е   | Е   | Е  | Е  | Е  | М | М | М  | М   | М | М | М  | М  | М | М   | М     | М     | М    | М    | М | М | М | М | М  | М   | М | М | М |
|    | Ex | pone | ent / | exp | one | nt |    |    |   |   |    |     |   |   |    |    |   | Mar | ntiss | e / n | nant | issa | 1 |   |   |   |    |     |   |   |   |

Tab. 18 Zahlendarstellungsformat

### 8 Software

Im Lieferumfang des Gerätes sind folgende Dateien enthalten:

### 8.1 GSD-Datei

Für die Kommunikation zwischen dem Konverter und der Steuerung ist folgende Datei notwendig:

• GSD (Geräte-Stamm-Daten): 40000BF3\_gsd.zip

In dieser Datei werden die Kommunikationsfunktionen beschrieben. Sie enthält neben allgemeinen Festlegungen (wie z. B. Herstellernamen, Gerätenamen, Hardware, Software, Übertragungsrate), sowohl die Master-Festlegung (dies sind alle Parameter die nur den Master betreffen, z. B. max. Anzahl anschließbarer Slaves, Upload- und Downloadmöglichkeiten) als auch die Slave- Festlegung (alle Slave spezifischen Angaben wie z. B. die Festlegung von Diagnosetexten). Sie muss in das Buskonfigurationssystem vor dem Start des Bussystems geladen werden. Bitte folgen Sie den Angaben im Handbuch des Host-Lieferanten, wenn Sie die benötigte GSD-Datei in der SPS installieren.

### 8.2 EDD-Datei

EDD steht für Electronic Device Description und ist eine Art Parametrierdatei, in der die standardmäßige Beschreibung der verwendeten Blöcke abgelegt ist.

• EDD (Electronic Device Description): 40000BF3\_edd.zip

### 8.3 FDT / DTM Technologie

Die FDT (Field Device Tool) Technologie standardisiert die Kommunikationsund Konfigurationsschnittstelle zwischen sämtlichen Feldgeräten und Hostsystemen. Dabei beschreibt sie den Datenaustausch zwischen Feldgeräte und Leitsysteme. Für die Integration in Leitsysteme muss die mitgelieferte Softwarekomponente DTM (Device Type Manager) installiert werden. Der DTM ist im Prinzip ein Gerätetreiber als Verbindung zu den Konfigurationskomponenten der Feldgeräte. Er stellt die gesamte Logik und Parametrierung eines Feldgerätes dar, schafft eine standardisierte Schnittstelle zur FDT-Rahmenapplikation und lässt sich in jeder beliebigen FDT-Rahmenapplikation einsetzen.

• DTM (Device Type Manager): optek\_40000BF3\_dtm\_1.0.0.29.zip

# 9 Anhang

### 9.1 Adressierung des optek PROFIBUS<sup>®</sup> PA Interfaces

In den nachfolgenden Kapiteln wird die Adressierung des optek PROFIBUS<sup>®</sup> PA Interfaces mit dem Kommunikationsprozessor CP5512 und mit der Schnittstellenkarte "Softing PROFIusb" dargestellt.

Es gibt zahlreiche Schnittstellen und Kommunikationsprozessoren anderer Hersteller, die einen entsprechenden Profibus-DP Service "Set\_Slave\_Adr" (SAP55) bereitstellen. Anbei finden Sie nur eine kleine Auswahl. Sollte für Ihr System keine Lösung aufgeführt sein, bitten wir Sie bei dem Hersteller Ihrer Profibus-Master Umgebung nachzufragen.

- PC/PG mit Kommunikationsprozessor Hersteller Siemens (Verwendung mit Siemens Software ähnlich CP5512)
  - CP 5603
  - CP 5611 A2
  - CP 5613 A2
  - CP 5614 A2
  - CP 5621
  - CP 5711
  - CP 5623
  - CP 5624
- ABB 800xA Kontrollsystem mit Kommunikationsinterfacebaustein CI854/ CI854A (Webinterface)

| Enter actual Address to be c | hanged; 126 |  |
|------------------------------|-------------|--|
| Enter the new Address        | : 16        |  |
| Press Apply to perform the C | hange       |  |

Abb. 13 Adressierung mittels ABB 800xA Kontrollsystem mit Kommunikationsinterfacebaustein Cl854/Cl854A  Omron CS1/CJ1W-PRM21 Profibus Master Unit (optek DTM Treiber wird benötigt)

| Tanant Davidso      |        | Close |
|---------------------|--------|-------|
| Address:            | 126    | Help  |
| Ident number (hex): | 0BF3   |       |
| New address:        | 16     |       |
|                     | - Lock |       |
| Status:             |        | *     |
|                     |        | +I    |
|                     | -      |       |

Abb. 14 Adressierung mittels Omron CS1/CJ1W-PRM21 Profibus Master Unit

# 9.1.1 Adressierung des optek PROFIBUS<sup>®</sup> PA Interfaces mit Kommunikationsprozessor CP5512

Die folgende Prozedur zeigt die Adressierung des optek PROFIBUS<sup>®</sup> PA Interfaces für C4000 und Haze Control am Beispiel von Siemens SIMATIC<sup>®</sup> Manager mit Kommunikationsprozessor CP5512:

Getestete DPM2-Master Implementierung mit Hilfe von

- PC/PG mit Kommunikationsprozessor "Siemens CP5512"
- Verwendete Software SIMATIC<sup>®</sup> Manager
- 1. Starten Sie die SIMATIC<sup>®</sup> Manager Software.
- 2. Öffnen Sie unter Extras das Fenster PG/PC-Schnittstelle einstellen.

| atei Ansicht Extras Fenster Hille |                                                                                                    |  |
|-----------------------------------|----------------------------------------------------------------------------------------------------|--|
| 🗋 🗃 🧌 Enstellungen                | Ctri+At+E                                                                                                    |  |
| SIMATIC PDM                       | •                                                                                                    |  |
| PG/PC-Schnittstelle einstellen.   | · · · · · · · · · · · · · · · · · · ·                                                                                                    |  |
|                                   |                                                                                                    |  |
|                                   |                                                                                                    |  |
|                                   | for the second second s |  |
|                                   | Zugnifsweg LLDP                                                                                                    |  |
|                                   | Zugangspunkt der Applikation                                                                                                    |  |
|                                   | STOTUTE INTER TO OTROSTOPHOHILIST                                                                                                    |  |
|                                   | (Standard für STEP 7)                                                                                                    |  |
|                                   | Benutzte Schnittstellenparametrierung:                                                                                                    |  |
|                                   | CP5512(PROFIBUS) <aktiv> Eigenschaften</aktiv>                                                                                                    |  |
|                                   | CP5512(Auto)                                                                                                    |  |
|                                   | CP5512FWL)                                                                                                    |  |
|                                   | IIII CP5512(MPI)                                                                                                    |  |
|                                   | Linashen,                                                                                                    |  |
|                                   | (Parametrieurg) Intes<br>Kommunkellenzessers CP5512 für ein<br>PROFIDUS Natz                                                                                                    |  |
|                                   | Schnitstelen                                                                                                    |  |
|                                   | Hinzufüger/Entfernen: Auswählen                                                                                                    |  |
|                                   |                                                                                                    |  |
|                                   | Abdrechen Hite                                                                                                    |  |
|                                   |                                                                                                    |  |

Abb. 15 Menü PG/PC-Schnittstelle einstellen

- Wählen Sie "CP5512(PROFIBUS)" als Zugangspunkt aus.
- Im Eigenschaftsfenster ist die Option "PG/PC ist einziger Master am Bus" zu markieren.
- 3. Rufen Sie unter Zielsystem / PROFIBUS das Fenster "PROFIBUS-Adresse vergeben…" auf.

| 00 | Erreichbare Teilnehmer anzeigen | Character and the second second second second second second second second second second second second second s |  |
|----|---------------------------------|----------------------------------------------------------------------------------------------------|--|
|    | PROFIBIIS +                     | PROFIELS Advesse vergeben                                                                                      |  |
|    | Ethernet-Teänchmer bearbeiten   | Teilnehmer diagnostizeren, beobachten/steuern<br>Netz-Topologie anzeigen                                       |  |
|    |                                 |                                                                                                    |  |
|    |                                 |                                                                                                    |  |

Abb. 16 Menü PROFIBUS-Adresse vergeben

4. Geben Sie eine neue Adresse des Slave Devices ein (z.B. 16) und bestätigen Sie mit OK.

| leue PROFIBUS-Adresse: 10 - | uelle PROFIBIIS Adresses 11   | 126  |
|-----------------------------|-------------------------------|------|
| leue PROFIBUS-Adresse: 10 - | Acile 1 Hor 1000-Mulesse. 112 | 120  |
| 10 🔨                        | e PROFIBUS-Adresse: 11        | 10 🔹 |
| 11                          | 10                            | 0 ^  |

Abb. 17 Eingabe der neuen PROFIBUS-Adresse

5. Zu Testzwecken kann das Setzen der neuen Adresse mittels einer LifeList überprüft werden.

| the second second secon |                                                                                                    |                 |               |        |
|----------------------------------------------------------------------------------------------------|----------------------------------------------------------------------------------------------------|-----------------|---------------|--------|
| Adresse / TAG                                                                                                    | Geralezuetand                                                                                                    | Geräfstyp       | Herstellet    | Sotwa  |
| PROFISUS OP                                                                                                    | <adresset 0="" 126=""></adresset>                                                                                                    |                 |               |        |
| I: COMOR248 opter                                                                                                    | The state and set the set of set of the set of the set | PUPL Carelas    | CONTRACTOR OF |        |
|                                                                                                    | Save ist you anderen master parametriert, Arsprechtberwachung and                                                                                                    | - nullewingsber | SILFIERS      | y1.0,0 |
| 10) IS                                                                                                    | Diave ist nicht nur den bistenaum (ChwC_Hock [CDi-2]                                                                                                    |                 | 10:4 001000   | V2.20  |
|                                                                                                    |                                                                                                    |                 |               | -      |

Abb. 18 Überprüfung der neuen Adresse

# 9.1.2 Adressierung des optek PROFIBUS<sup>®</sup> PA Interfaces mit der Schnittstellenkarte "Softing PROFlusb"

Die folgende Prozedur zeigt die Adressierung des optek PROFIBUS<sup>®</sup> PA Interfaces für C4000 und Haze Control am Beispiel von Siemens SIMATIC® Manager mit der 1-kanaligen USB Schnittstellenkarte "Softing PROFIusb":

Getestete DPM2-Master Implementierung mit Hilfe von

- PROFIBUS Master 1-kanalige USB-Schnittstellenkarte "Softing PROFIusb"
- Verwendete Software SIMATIC<sup>®</sup> Manager und SIMATIC<sup>®</sup> PDM
- 1. Starten Sie die SIMATIC<sup>®</sup> Manager Software.
- 2. Öffnen Sie unter Extras das Fenster "PG/PC-Schnittstelle einstellen".

| Datei Ansicht | Extras Fenster Hilfe          | and the second second sec |                |  |
|---------------|-------------------------------|----------------------------------------------------------------------------------------------------|----------------|--|
| 0 2 49        | Enstellungen                  | Ctrl+Alt+E                                                                                                    |                |  |
|               | SIMATIC PDM                   | •                                                                                                    |                |  |
|               | PG/PC-Schnittstelle enstellen |                                                                                                    |                |  |
|               |                               |                                                                                                    |                |  |
|               |                               |                                                                                                    |                |  |
|               |                               |                                                                                                    | 4              |  |
|               |                               | Zugriffsweg LLDP                                                                                                    | 2              |  |
|               |                               | Zugangspunkt der Applikation:                                                                                                    |                |  |
|               |                               | FORMUNE (STEP 7) CREST SPRICE                                                                                                    |                |  |
|               |                               | (Standard für STEP 7)                                                                                                    |                |  |
|               |                               | Benutzte Schnittstellenparametrierung:                                                                                                    |                |  |
|               |                               | CP5512(PROFIBUS) <aktiv></aktiv>                                                                                                    | Eigenschaften  |  |
|               |                               | 10 CP5512(Auto)                                                                                                    |                |  |
|               |                               | 32 CP5512(FWL)                                                                                                    | E Stationer 1  |  |
|               |                               | CP5512(MPI)                                                                                                    | Koperen.       |  |
|               |                               | ager strap horbest water                                                                                                    | Loomes         |  |
|               |                               | (Parametrica de lines                                                                                                    |                |  |
|               |                               | Kommunikationsprozessors CP5512 für ein<br>PRIDFIBUS-Netz)                                                                                                    |                |  |
|               |                               | Schnittstellen                                                                                                    |                |  |
|               |                               | Hinzufugen/Entrement                                                                                                    | Auswählen.     |  |
|               |                               |                                                                                                    | Abbushes   UXe |  |
|               |                               | UN                                                                                                    | Abbrechen      |  |
|               |                               |                                                                                                    |                |  |

Abb. 19 Menü "PG/PC-Schnittstelle einstellen"

- Wählen Sie "Softing PROFIBUS Interface (PROFIBUS)" als Zugangspunkt aus.
- Markieren Sie im Eigenschaftsfenster die Option "PG/PC ist einziger Master am Bus".

3. Starten Sie die SIMATIC<sup>®</sup> PDM LifeList.

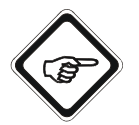

#### Hinweis!

Slaves mit der Adresse 126 werden nicht angezeigt.

| Unbenannt - SIMATIC PDM Life      | List                              |               |            |          |               |              |        |
|-----------------------------------|-----------------------------------|---------------|------------|----------|---------------|--------------|--------|
| Datei Gerät Scannen Ansicht Hilfe |                                   |               |            |          |               |              | -      |
|                                   |                                   |               |            |          |               |              |        |
| Adresse / TAG                     | A Gerätezustand                   | Gerätetyp     | Hersteller | Software | Gerätetomilie | GSD-Dater    | Inform |
| PROFIBUS DP                       | <adresse: 0="" 126=""></adresse:> | AM.           | iar        | i inc    | MAR           | Gar.         | 10.03. |
|                                   | Slave ist nicht für den Datenau   | DP/PA-Coupler | SIEMENS    | V1.0.3   | PA: V27.22    | si028131.gsd | 1 PB - |
|                                   |                                   | DC (DC        | Sec. 19    | - CO.    |               |              |        |

Abb. 20 SIMATIC<sup>®</sup> PDM LifeList

- Für Adresse 3 "Objekt öffnen".
- 4. Fügen Sie unter SIMATIC<sup>®</sup> PDM PROFIBUS-PA ein Gerät hinzu.

| Name.      | U/HU_4xxx                                | ×              | Objekt auswählen |
|------------|------------------------------------------|----------------|------------------|
| Adresse:   | 126 (0 bis 126)                          |                |                  |
| Anzahl     | 1 (Maximum: 3)                           |                |                  |
| Gerätetyp: | ssigkeitsanalytik \ Optek-Danulat GmbH   | \C/HC_4xxx     | Zuordnen         |
|            | 🖵 Automatic com Prophilicien doité du    | white:         |                  |
|            | Autorisierungs-Information: 1 von maxima | 4 TAGs verwend | det              |

Abb. 21 SIMATIC© PDM – PROFIBUS-PA Gerät hinzufügen

5. Wählen Sie C/HC\_4xxx aus.

| Date Gerat Anskht Extras Hife | .1                            |                       |   |
|-------------------------------|-------------------------------|-----------------------|---|
|                               |                               |                       |   |
| E & Notze                     | Parameter                     | Wett                  | - |
| E S ODWKS198                  | Photometrischer Konverter     |                       |   |
| E 2 HKOLIBUS DA               | · Identifikation / Systeminto | rmationen             |   |
|                               |                               | south Decides Contain |   |
| ⊕ 43_<br>b 44 (AAT 6000)      | Flersteller                   | optex-Danulat Gmbri   |   |

Abb. 22 Auswahl C/HC\_4xxx

6. Öffnen Sie unter Gerät das Menü "Adresse vergeben...".

| Date | Gerät Ansicht Extras Hilfe   |    |                                        |                           |   |
|------|------------------------------|----|----------------------------------------|---------------------------|---|
|      | 10.0                         | 12 |                                        |                           |   |
| 8 10 | Laden in die Geräte          |    | Parameter                              | Weit                      | 0 |
| 4.0  | Laden in PC/PG               |    | Photometrischer Kunverter              | Photometrischer Kenverter |   |
|      | crag overcous crusciscien    | -  | a Identifikation / Systeminformationen |                           |   |
|      | Adresse vergeben             |    | Hersteller                             | optek-Danulat GmbH        |   |
|      | Hauptmenia (ONLINE)          |    | Device ID                              | optek-Danulat             |   |
|      | Aktualisiere azykäsche Daten |    | Physical Tag                           | C/HC_4xxx                 |   |
|      | AND ALC: NO.                 |    | Beschreibung                           |                           |   |
|      | Mantenance                   |    | Nachricht                              |                           |   |
|      | Haccory.                     |    | Finhaudatum                            | 26.02.2008                |   |

Abb. 23 Adresse vergeben

7. Geben Sie eine neue Adresse des Slave Devices ein (z. B.16) und bestätigen Sie mit OK.

| alte Adresse | 126 | Adresse vergeben |
|--------------|-----|------------------|
| neue Adresse | 16  | Abbrechen        |
|              |     |                  |
|              |     |                  |
|              |     |                  |
|              |     |                  |

Abb. 24 Adresse vergeben

• Eine evtl. auftretende Fehlermeldung "Fehler bei Knotentaufe" kann ignoriert werden.

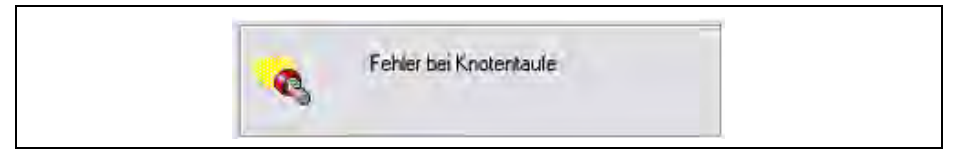

Abb. 25 Fehlermeldung "Fehler bei Knotentaufe

8. Zu Testzwecken kann das Setzen der neuen Adresse mittels einer LifeList überprüft werden.

| Gerätezustand                                                         | Gerätetyp                       | Hersteller                                                                                                    | Software                                                                                                    | Gerätefamilie                                                       | GSD-Datei                                                                | Inform                                                                                                    |
|-----------------------------------------------------------------------|---------------------------------|----------------------------------------------------------------------------------------------------|----------------------------------------------------------------------------------------------------|---------------------------------------------------------------------|--------------------------------------------------------------------------|----------------------------------------------------------------------------------------------------|
| <adresse: 0="" 126=""><br/>Slave ist nicht für den Datenau</adresse:> | <br>DP/PA-Coupler<br>PG/PC      | SIEMENS                                                                                                    | V1.0.3                                                                                                    | PA: V??.??                                                          | <br>si028131.gsd                                                         | 10.03.<br>1 PB -                                                                                                    |
| Slave ist nicht für den Datenau                                       | C/HC_4xxx [08F3]                | ID = 00186H                                                                                                    | V2.20                                                                                                    | PA: V3.01                                                           | 400008F3.gsd                                                             | 1 PB -                                                                                                    |
|                                                                       |                                 |                                                                                                    |                                                                                                    |                                                                     |                                                                          |                                                                                                    |
|                                                                       |                                 |                                                                                                    |                                                                                                    |                                                                     |                                                                          |                                                                                                    |
|                                                                       |                                 |                                                                                                    |                                                                                                    |                                                                     |                                                                          |                                                                                                    |
|                                                                       |                                 |                                                                                                    |                                                                                                    |                                                                     |                                                                          |                                                                                                    |
|                                                                       |                                 |                                                                                                    |                                                                                                    |                                                                     |                                                                          |                                                                                                    |
|                                                                       |                                 |                                                                                                    |                                                                                                    |                                                                     |                                                                          |                                                                                                    |
|                                                                       |                                 |                                                                                                    |                                                                                                    |                                                                     |                                                                          |                                                                                                    |
|                                                                       |                                 |                                                                                                    |                                                                                                    |                                                                     |                                                                          |                                                                                                    |
|                                                                       |                                 |                                                                                                    |                                                                                                    |                                                                     |                                                                          |                                                                                                    |
|                                                                       |                                 |                                                                                                    |                                                                                                    |                                                                     |                                                                          |                                                                                                    |
|                                                                       |                                 |                                                                                                    |                                                                                                    |                                                                     |                                                                          |                                                                                                    |
|                                                                       |                                 |                                                                                                    |                                                                                                    |                                                                     |                                                                          |                                                                                                    |
|                                                                       |                                 |                                                                                                    |                                                                                                    |                                                                     |                                                                          |                                                                                                    |
|                                                                       |                                 |                                                                                                    |                                                                                                    |                                                                     |                                                                          |                                                                                                    |
|                                                                       | Save ist nicht für den Datenau. | GAUEDSE (J 129)<br>Slave is knich for den Datenau DP/PA-Coupler<br>PG/PC<br>Slave ist nicht für den Datenau CHC_4xxx ((DEF3) | Slave is nicht für den Datensu… DP/PA-Coupler SIEMENS<br>FG/PC<br>Slave ist nicht für den Datensu… CHC_\$xxx [08F3] ID = 00189H | Slave is in this for den Datenau C/HC_4xxx (DBF3) ID = 00106H V2.20 | Slave is the funder batenou C(HC_4coc (26F3) ID = 00189H V2.20 PA: V3.01 | CALEBOR (J 129)         DP/PA-Coupler         SIEMENS         VI.0.3         PA: V7.77         s028131.gsd           Save to hick for den Datemau         PG/PC         FF         VI.0.3         PA: V3.01         400008P3.gsd           Save tot nickt for den Datemau         CHC_4xxx [0FF3]         ID = D0186H         V2.20         FA: V3.01         400008P3.gsd |

Abb. 26 Überprüfung der neuen Adresse

## 9.2 Zertifikat PROFIBUS<sup>®</sup> PA

| Cortificate                                                                                                    |                                                                                                    |
|----------------------------------------------------------------------------------------------------|----------------------------------------------------------------------------------------------------|
| Certificate                                                                                                    |                                                                                                    |
| PROFIBUS Nutze                                                                                                    | rorganisation e.V. grants to                                                                                                    |
| <b>optek-Danulat</b><br>Emscherbruchall                                                                                                    | <b>GmbH</b><br>ee 2, 45356 Essen, Germany                                                                                                    |
| the Certificate No                                                                                                    | p: <b>Z01398</b> for the PROFIBUS Device:                                                                                                    |
| Model Name:<br>Revision:<br>GSD:                                                                                                    | C4000 / Haze Control (C/HC_4xxx)<br>1.00; SW/FW: 2.20.C.20; HW: 1.02<br>4000BF3.gsd, File Version: 1.04<br>PA139703.gsd                                                                                                    |
| This certificate con<br>with the following s                                                                                                    | firms that the product has successfully passed the certification tests scope:                                                                                                    |
| DP-V0                                                                                                    | MS0, Fail_Safe, Set_Slave_Add                                                                                                    |
| DP-V1                                                                                                    | MS2, I&M                                                                                                    |
| L⊿ Profile                                                                                                    | PA Devices V 3.01                                                                                                    |
| Authorized Test Lak<br>The tests were executed<br>"Test Specifications for<br>"Test Specifications for<br>This certificate is granted<br>"Framework for testing<br>For all products tha | boratory: itm, München, Germany<br>d in accordance with the following documents:<br>PROFIBUS DP Slaves, Version 3.0 from November 2005" and<br>PROFIBUS PA Devices, Profile 3.01, Version 4.9.0 from February 2007".<br>ed according to the document:<br>and certification of PROFIBUS and PROFINET products".<br>t are placed in circulation by March 04, 2024 the certificate is valid for life |
| Karlsruhe, July 05, 2                                                                                                    | 021 Board of PROFIBUS Nutzerorganisation e                                                                                                    |
| Waster<br>(Official in Charge)                                                                                                    | el (Karsten Schneider)                                                                                                    |
|                                                                                                    | Joy later 4                                                                                                    |

#### 9.3 Zertifikat DTM

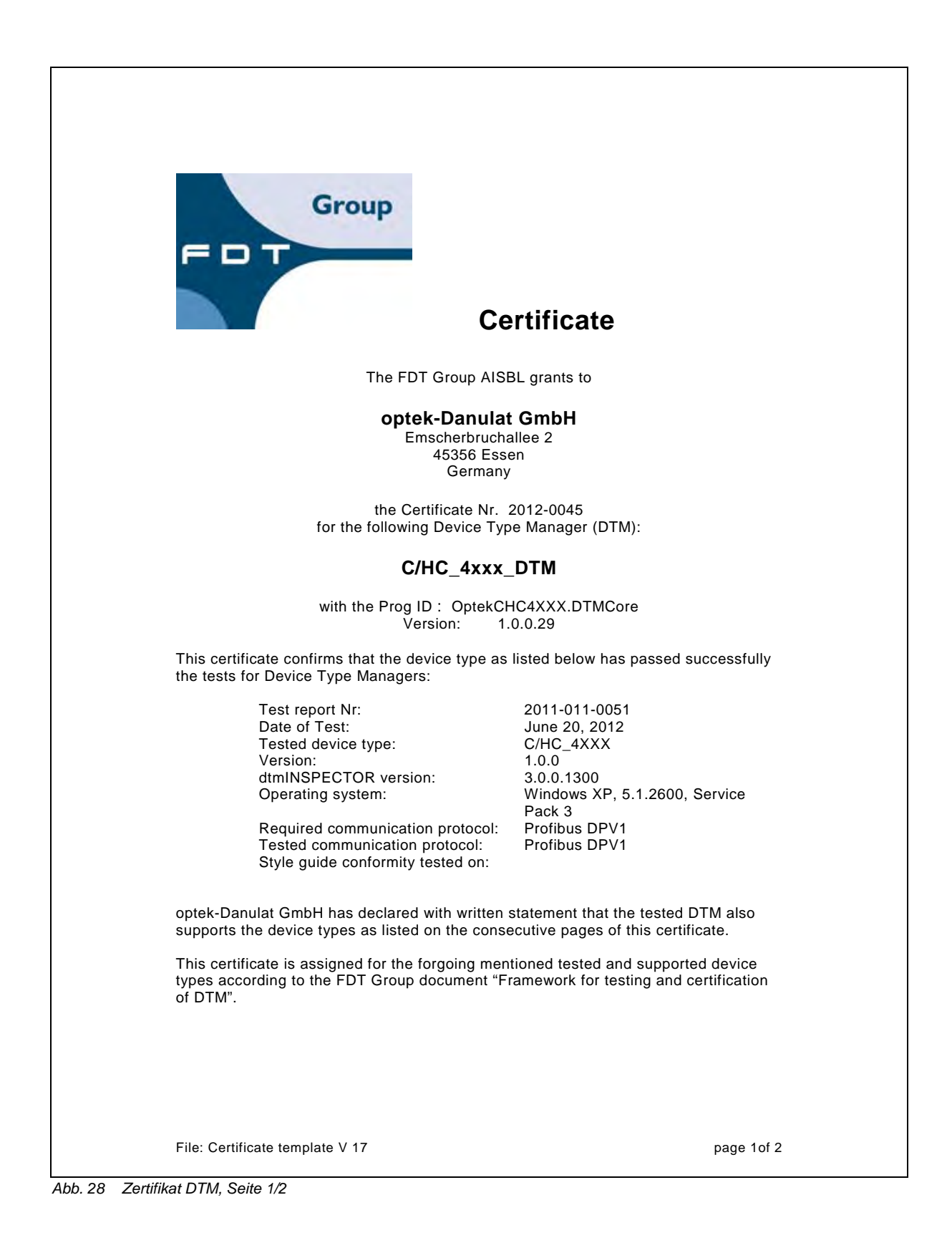

This certificate entitles optek-Danulat GmbH to use the FDT Certified label and logo in the product specification Group FDT and marketing communication of tested and supported device types. Certified A high resolution version of this logo is available from the FDT Business Office. Jodoigne, August 20, 2012. Katrien Peeters **FDT** Certification Office Supported devices types for which this certificate is granted: / Supported operation systems types for which this certificate is granted: / page 2of 2 File: Certificate template V 17

Abb. 29 Zertifikat DTM, Seite 2/2

### 10 EU-Konformitätserklärung

Hiermit erklären wir, die

optek-Danulat GmbH, Emscherbruchallee 2, 45356 Essen, Deutschland,

in alleiniger Verantwortung, dass die folgenden Messsysteme bestehend aus jeweils einem Konverter der Serien

Control 4000 (C4XXX mit X=0..6); Control 8000 (C8XXX mit X=0..8); Haze Control (HC 4XXX, X=0..6)

und einem oder mehreren Sensoren der Serien

AF16, AF26, AF45, AF46, TF16-N, DTF16, ASD12, ASD25, AS16, AS56, ACF60, ACS60

in Übereinstimmung mit den Anforderungen der Europäischen Richtlinien 2014/30/EU, 2014/35/EU und 2011/65/EU, 2015/863/EU (einschließlich derer zum Zeitpunkt dieser Erklärung gültigen Änderungen) entwickelt, konstruiert und gefertigt wurden.

Die Beurteilung stützt sich auf die Anwendung der Normen:

| EU- Richtlinien            | Beschreibung              | Normen                                                                               |
|----------------------------|---------------------------|--------------------------------------------------------------------------------------|
| 2014/30/EU                 | EMV-Richtlinie            | EN 61326-1:2013<br>EN 61326-2-3:2013<br>EN 61326-2-5:2013                            |
| 2014/35/EU                 | Niederspannungsrichtlinie | EN 61010-1:2010<br>EN 61010-1-2010/A1:2019/<br>AC:2019-04<br>EN 61010-1:2010/A1:2019 |
| 2011/65/EU,<br>2015/863/EU | RoHS-Richtlinien          | EN IEC 63000:2018                                                                    |

Tab. 19 EU-Konformitätserklärung

Essen, den 29.05.2022

optek Danula Emscherbru nallee 2 45356 Essen . Tel. 0201 / 63 409-0

Dipl. Ing. Jürgen Danulat Managing Director

### 11 Kontakt

Für Rückfragen stehen wir und unsere Vertriebspartner jederzeit zur Verfügung:

#### Deutschland

optek-Danulat GmbH Emscherbruchallee 2 45356 Essen / Deutschland Phone: +49-(0)201-63409-0 E-Mail: info@optek.de

#### China

optek-Danulat Shanghai Co., Ltd Room 718 Building 1 No. 88 Keyuan Road Pudong Zhangjiang Shanghai, China 201203 Phone: +86 21 2898 6326 E-Mail: info@optek-danulat.com.cn

#### Singapur

optek-Danulat Pte. Ltd. 25 Int'l Business Park #02-09-f German Centre Singapore 609916 Phone: +65 6562 8292 E-Mail: info@optek.com.sg

#### USA

optek-Danulat Inc. N118 W18748 Bunsen Drive Germantown WI 53022 / USA Phone: +1 262 437 3600 Gebührenfrei: +1 800 371 4288 E-Mail: info@optek.com

#### 中国

优培德在线测量设备(上海) 有限公司 上海张江科苑路88 号德国中心718 室邮编:201203 电话:+86-21-28986326 E-Mail: info@optek-danulat.com.cn

Bitte besuchen Sie unsere Website für die Kontaktdaten unserer Distributoren in anderen Ländern.

www.optek.com